# **Post Award Management**

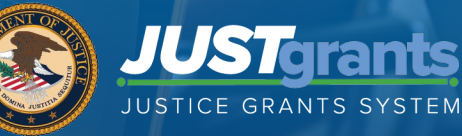

# **Post Award Management**

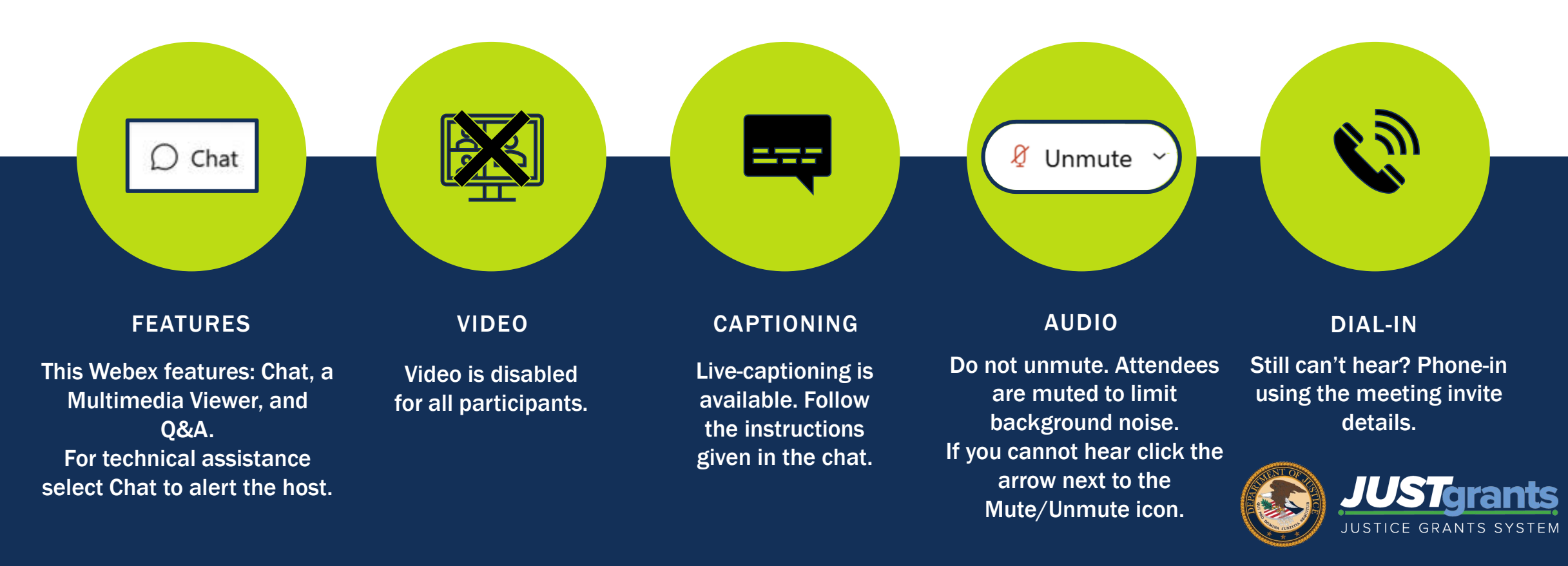

# **Submitting Questions**

Submit any questions you might have during the session via the WebEx Q&A function. Please address the question to "All Panelists."

If you need technical assistance with WebEx, please let us know via the WebEx chat.

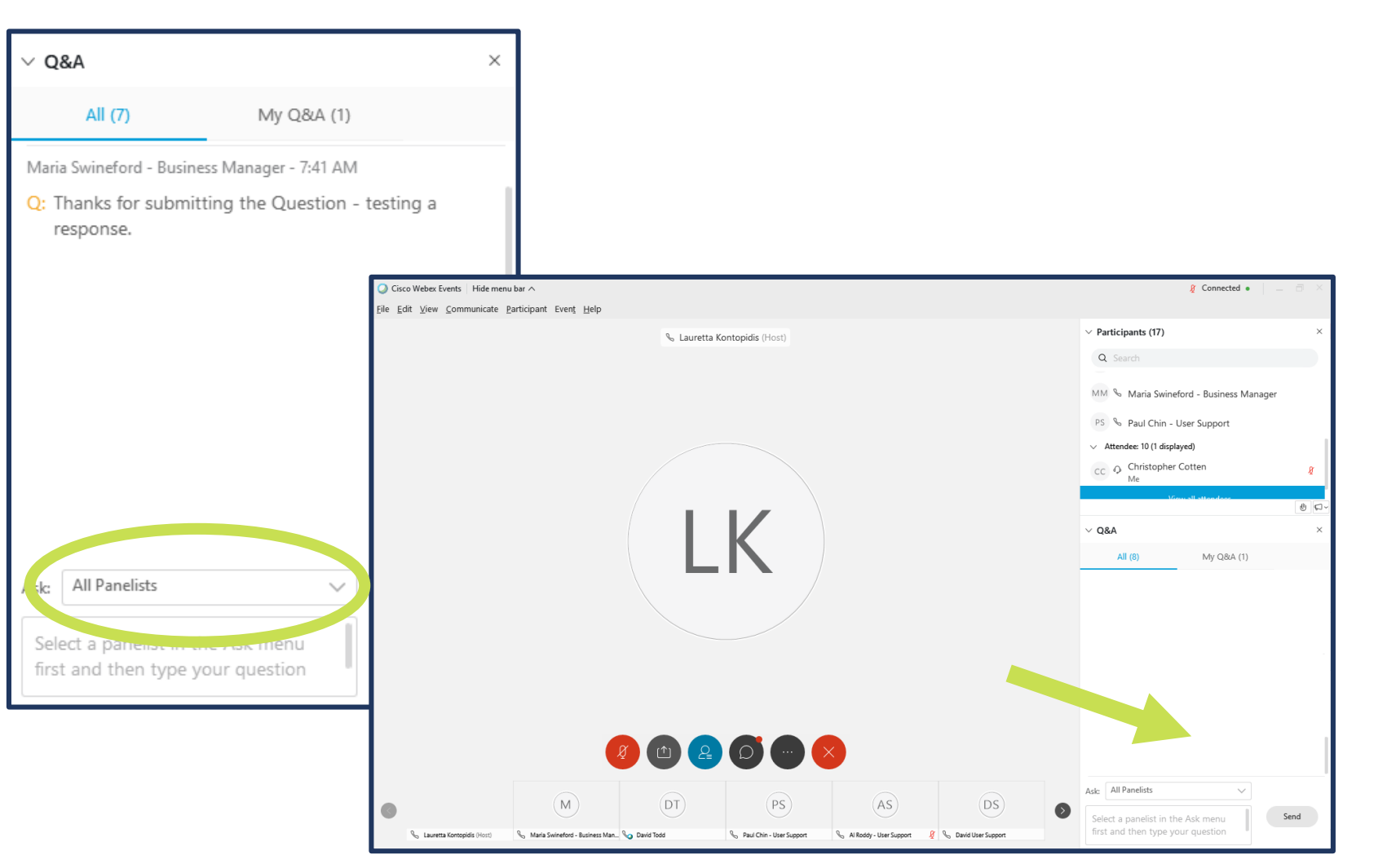

# Agenda

- Entity User Roles
- GAMs, Financial & Performance Reports, Deliverables, Closeouts
- Resources
- Questions

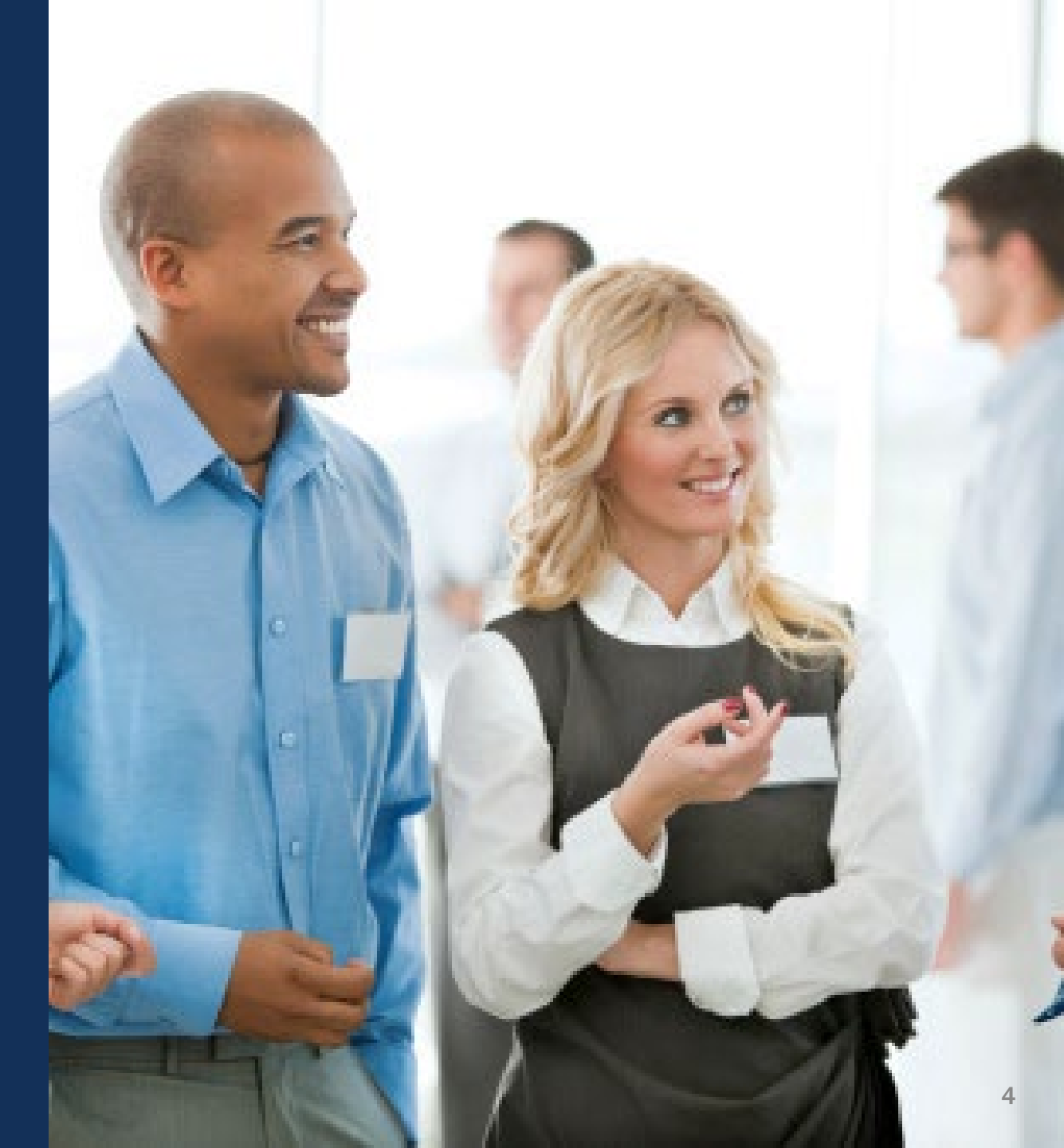

# **Session Objectives**

At the end of the session today you should be able to:

- $\checkmark$  Describe the entity user roles
- $\checkmark$  Initiate and submit a GAM
- ✓ Submit a Federal Financial Report
- ✓ Submit a Performance Report
- ✓ Closeout an Award
- ✓ Locate JustGrants resources

# Resources

- Justice Grants Website: Find more information about JustGrants, including training, resources, and news and updates.
- Grant Award Modifications
- Performance Reporting
- Financial Reporting
- <u>Closeout</u>
- JustGrants User Roles Guide

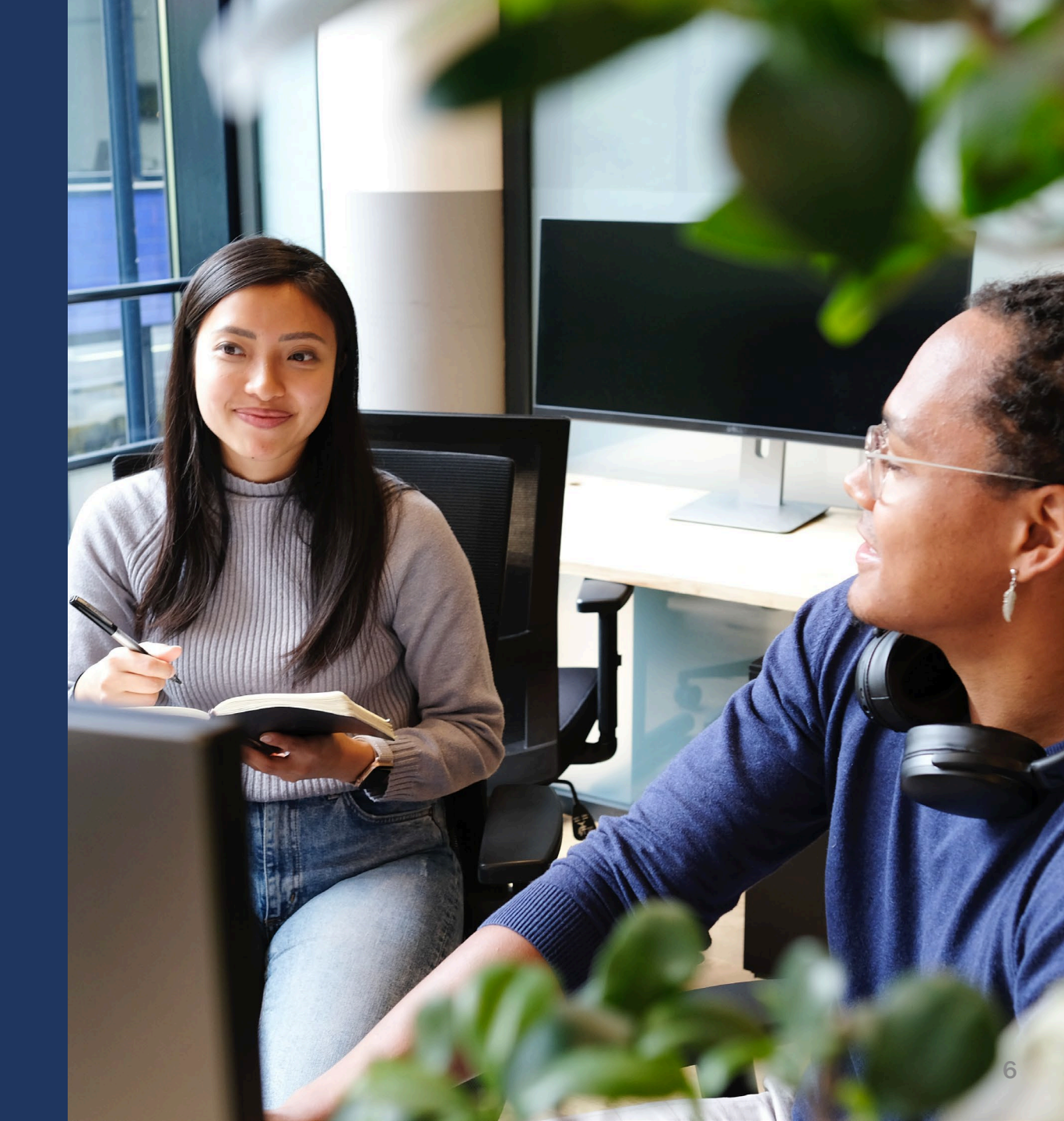

# **JustGrants Technical Support**

If you need support beyond what is available at the self-service portion of the Justice Grants website, please reach out the appropriate Technical Support desk.

| Technical Support                         |                                                                                                    |
|-------------------------------------------|----------------------------------------------------------------------------------------------------|
| OVW applicants and award recipients       | <u>OVW.JustGrantsSupport@usdoj.gov</u><br><i>Or</i><br>(866) 655–4482                                                                                                    |
| All other applicants and award recipients | DustGrants.Support@usdoj.gov<br>Or<br>(833) 872–5175<br>Monday – Friday between the hours of 5:00 AM and 9:00 PM EST<br>Saturday, Sunday, and Federal holidays from 9:00 AM to 5:00 PM EST |

# **Entity User Roles**

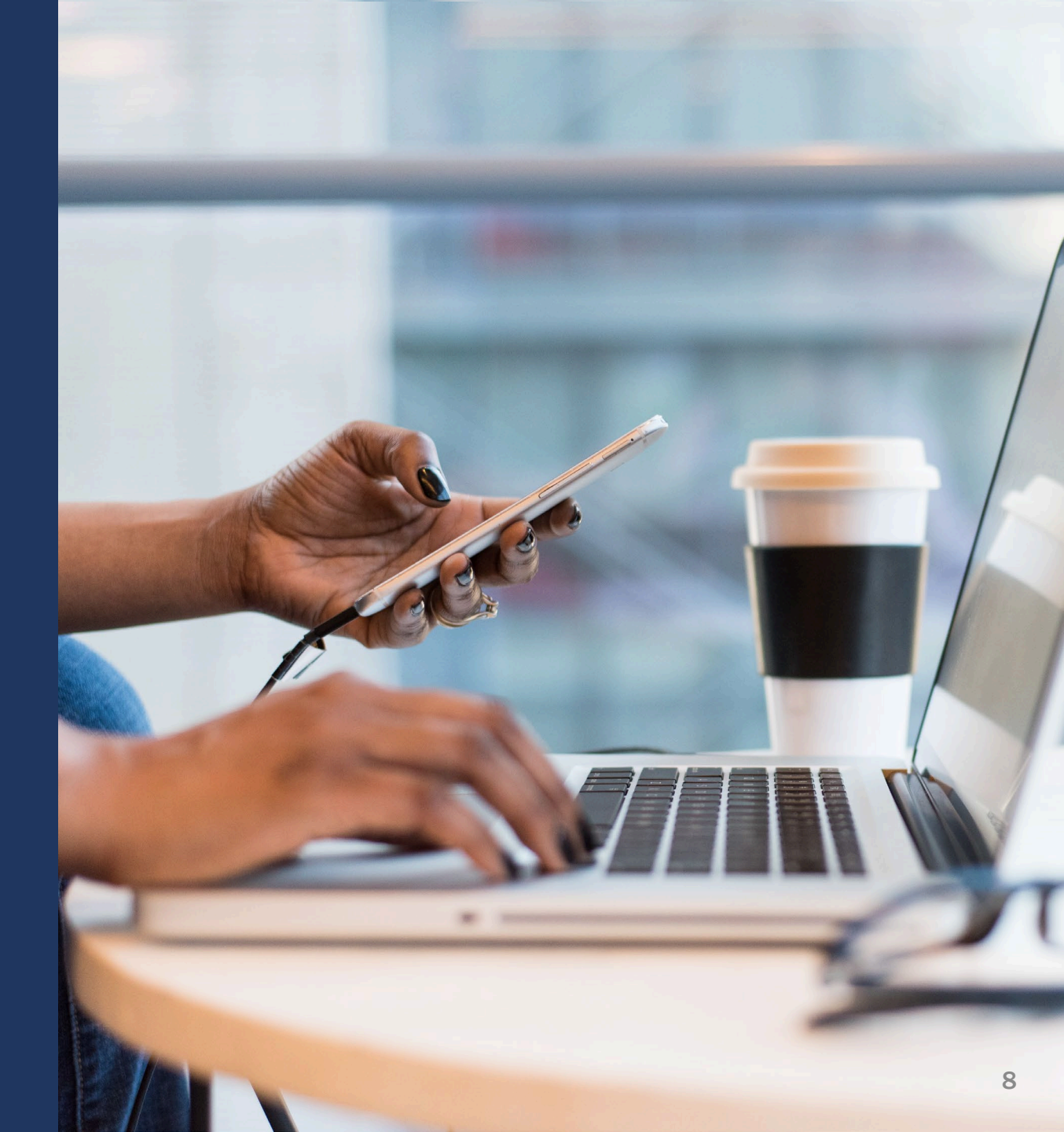

# **JustGrants Award Management Roles**

### **Entity Administrator**

Confirms information in the Entity Profile is current. Manages entity users, including user role assignments in DIAMD, and specific application and award-level assignments in JustGrants.

### **Authorized Representative**

Must possess legal authority within an entity to accept awards. This action binds the entity to the award terms and conditions.

#### **Grant Award Administrator**

Submits programmatic-related award requirements, including Performance Reports, certain GAMs, and portions of the Closeout.

#### **Alternate Grant Award Administrator**

Provides support to the Grant Award Administrator. Can initiate, but not submit, programmatic-related award requirements including GAMs.

#### **Financial Manager**

Certifies and submits financial information and all Federal Financial Reports on behalf of an entity.

## **Financial Reports**

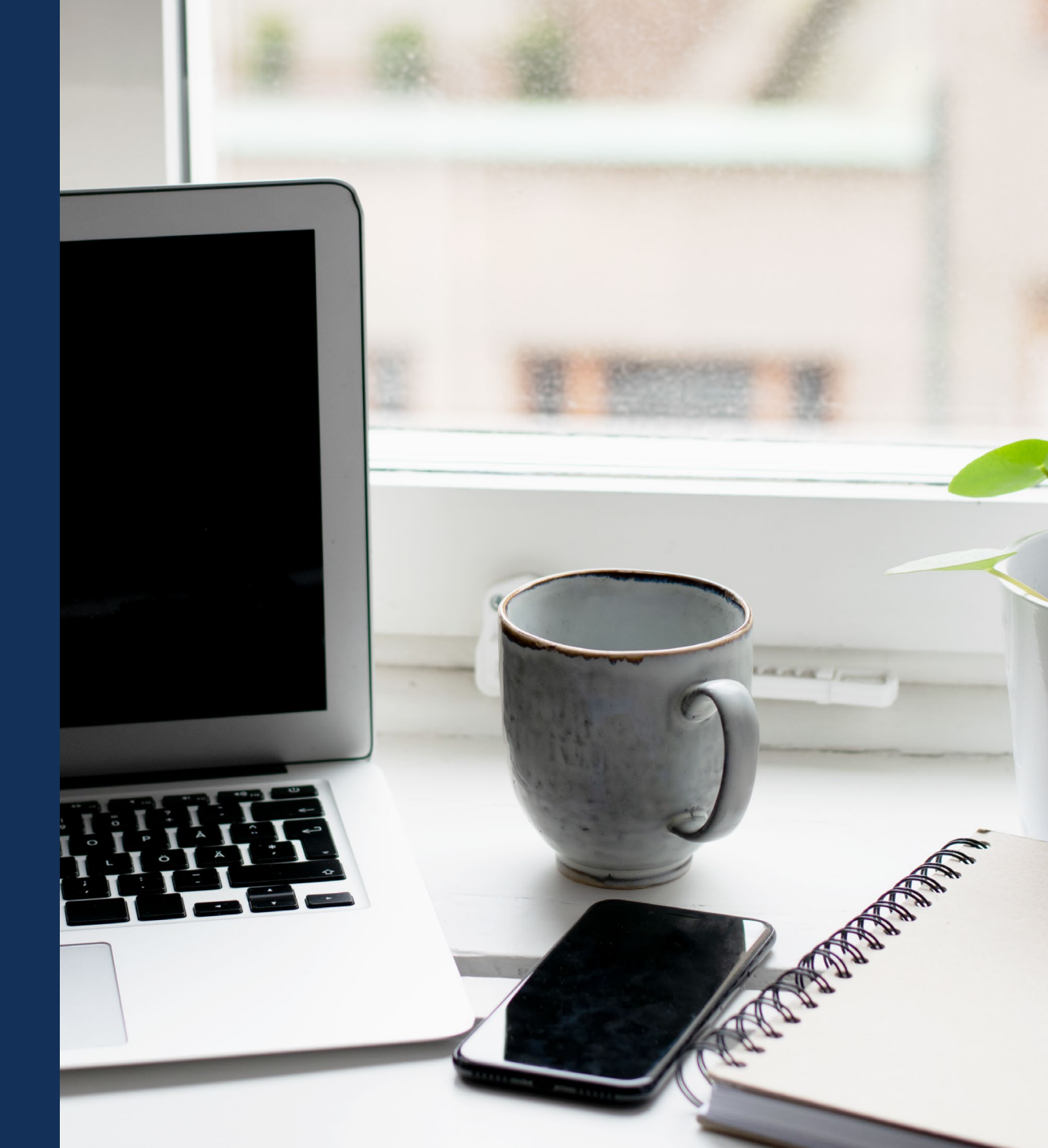

Financial Reports are completed only by the assigned Financial Manager.

## **Financial Reports: Locate and Submit**

#### How do I locate and submit Financial Reports in JustGrants?

If you are the assigned Financial Manager to an award, reports appear in the My Worklist section of the Home Page when they are generated. Financial Managers can also find, complete and submit the FFR from the Funded Award.

# How do I locate and submit a Financial Report if its not in My Worklist?

If you are the assigned Financial Manager, you can access the FFR from the Funded Award. From the left navigation menu, click Awards. On the next screen, click the FAW Award Case ID. In the Assignments section, click the Begin button for the FFR that needs to be completed. Financial Reports are completed only by the assigned Financial Manager.

### **Financial Reports**

# How do I re-open, edit, and re-submit Financial Reports in JustGrants?

The Financial Manager can only re-open the most recent quarterly FFR reporting period, and only when the FFR shows a status of Resolved-Completed. You will need to navigate to the Funded Award and click View Case for the FFR that needs to be edited. There are job aids and eLearning videos available to walk you through this process.

https://justicegrants.usdoj.gov/training/training-financial-reporting

## **Financial Reports**

DEMO Access from My Worklist

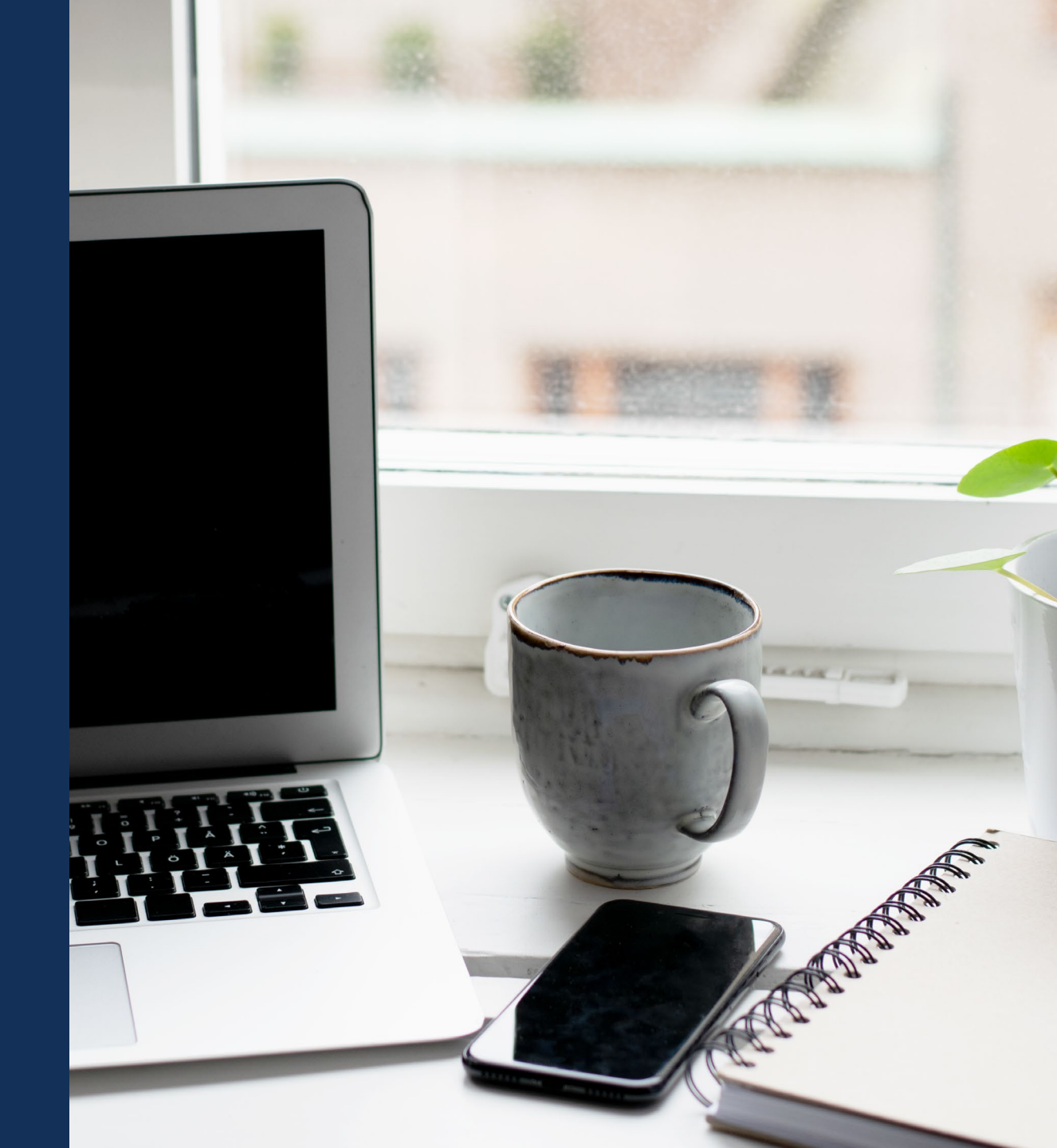

### Field 10e Validation

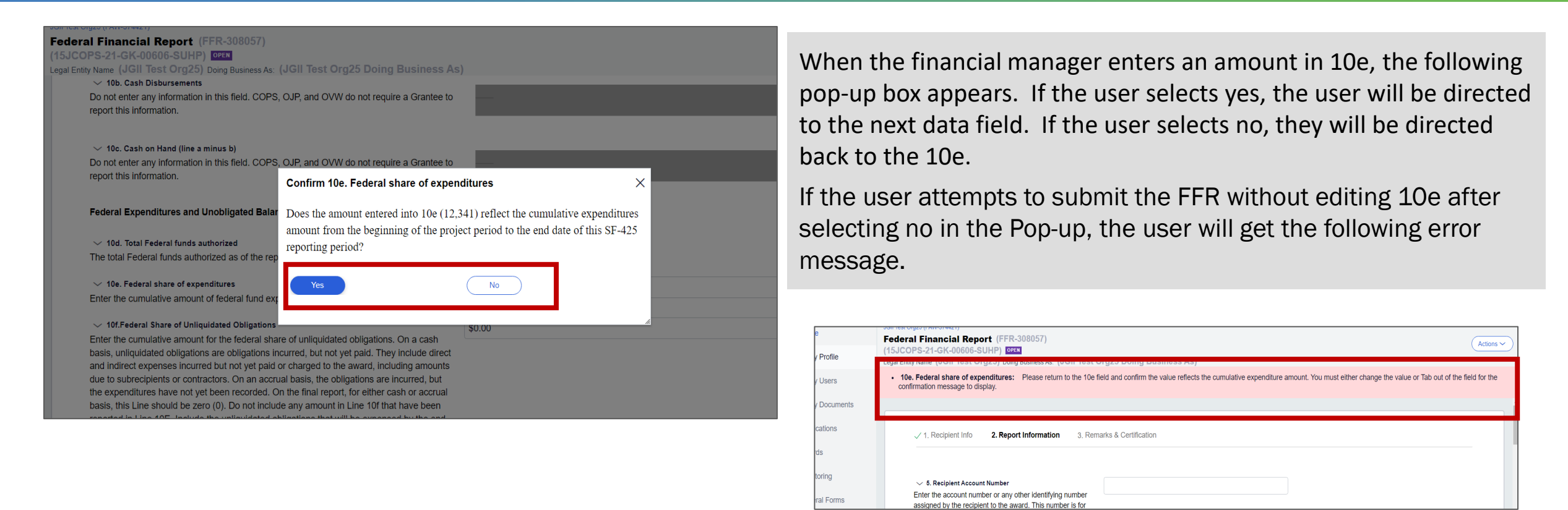

10e will also continue to have the following error message if 10e amount is less than the previously reported 10e amount. "Federal share of expenditures should be a total of your allowable grantee expenses to-date. The current 10e amount is less than the previous reports value. Please ensure this amount is correct. If so, provide a required explanation in block 12-Additional Information."

# **Locate Submitted and Pending FFRs**

| ded Award Information | <u>_</u>                   |                             |                           |                                     |                                                                     |          |
|-----------------------|----------------------------|-----------------------------|---------------------------|-------------------------------------|---------------------------------------------------------------------|----------|
| vard Package Awar     | d Conditions Award Details | Award<br>Attachments        | Performance<br>Management | Funding Balance<br>and Availability | Grant Award<br>Federal Financial Modification<br>Report (FFR) (GAM) | Closeout |
| Report Number         | Type of FFR                | Reporting Period            |                           | Due Date of Report                  | Status                                                              |          |
| FFR-672667            | Quarterly                  | Apr 1, 2020 to Jun 30, 2020 |                           | Jul 30, 2020                        | FFR-Delinquent                                                      |          |
| FFR-672668            | Quarterly                  | Jul 1, 2020 to Sep 30, 2020 |                           | Oct 30, 2020                        | FFR-Delinquent                                                      |          |
| FFR-672669            | Quarterly                  | Oct 1, 2020 to Dec 31, 2020 |                           | Jan 30, 2021                        | FFR-Delinquent                                                      |          |
| FFR-672672            | Quarterly                  | Jan 1, 2021 to Mar 31, 2021 |                           | Apr 30, 2021                        | FFR-Delinquent                                                      |          |
| FFR-672690            | Quarterly                  | Apr 1, 2021 to Jun 30, 2021 |                           | Jul 30, 2021                        | FFR-Delinquent                                                      |          |
| FFR-672691            | Quarterly                  | Jul 1, 2021 to Sep 30, 2021 |                           | Oct 30, 2021                        | Open                                                                |          |
| FFR-674600            | Final                      | Oct 1, 2021 to Dec 31, 2021 |                           | Apr 30, 2022                        | Open                                                                |          |

# **QUESTIONS:** Troubleshooting Financial Reports

## Performance Reports & Award Deliverables

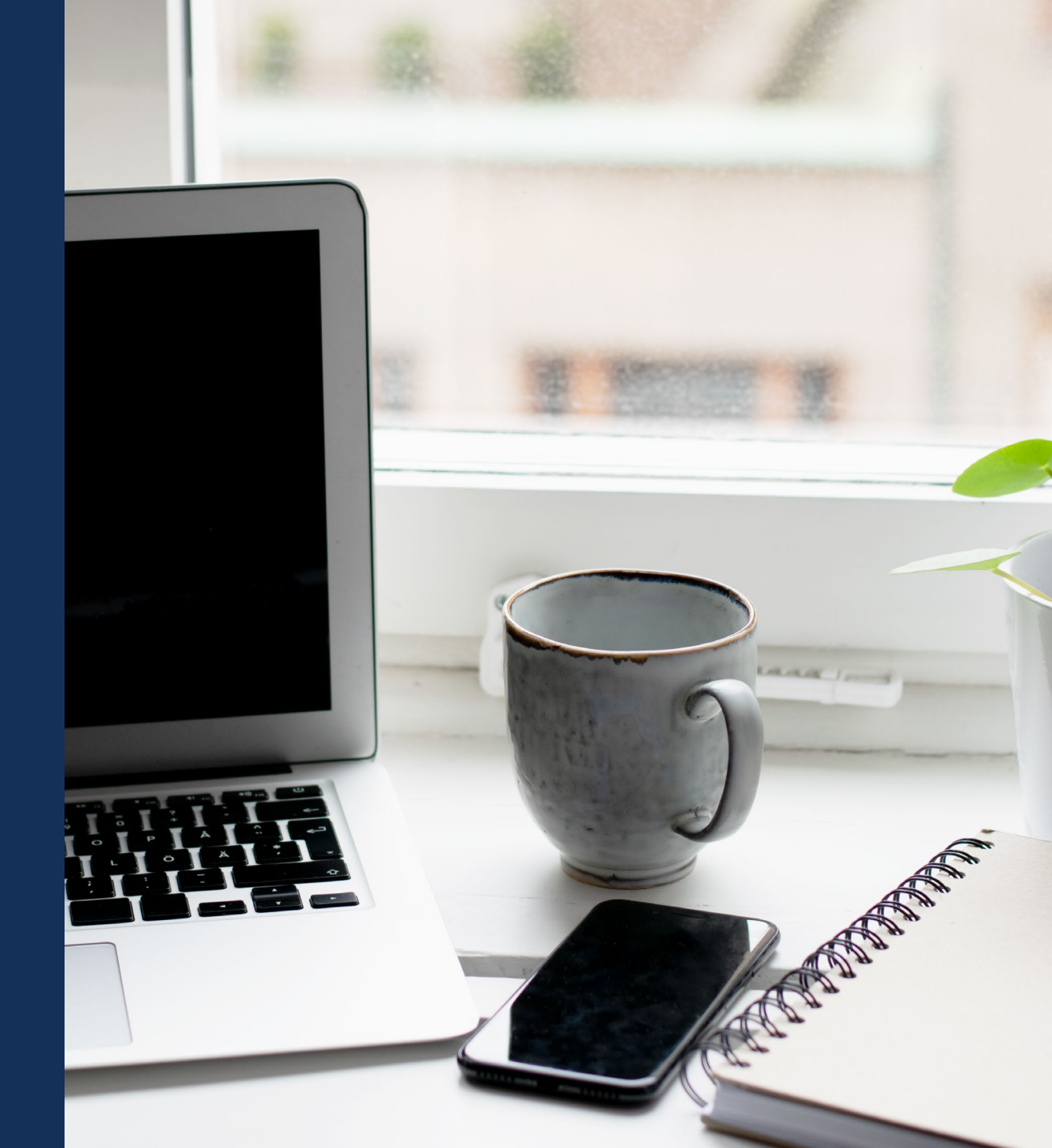

Performance Reports are completed only by the assigned Grant Award Administrator.

## **Performance Reports**

# How do I locate and submit performance reports in JustGrants?

If you have a Grant Award Administrator role and are assigned to awards, performance reports appear in the My Worklist section of the Home Page when they are generated.

### **How do I report Performance Measure data?**

Depending on the requirements of your grant program, you will submit performance measure data either by attaching a PDF file from an external system like Performance Measure Tool or a program-specific approved form, or you will submit your data using a question set within JustGrants.

https://justicegrants.usdoj.gov/training/training-performance-reporting

Performance Reports are completed only by the assigned Grant Award Administrator.

## **Performance Reports: Locate and Submit**

How do I locate and submit a Performance Report if its not in My Worklist?

If a Performance Report is not in your worklist, you can access it from the funded award in one of two ways:

- Open the funded award, and select the Begin link associated with the performance report
- Open the funded award, and select the Begin link associated with the Programmatic task line, then navigate to the Performance Management section

## **Award Deliverables: Deliverables and Attachments**

Award Deliverables can be submitted by the Grant Award Administrator and the Alternate Grant Award Administrator

#### Where do I submit a Deliverable?

Navigate to the Performance Management tab of the funded award and scroll to the Deliverable section.

# What type of document can be attached and is there a size limit?

Attached files should be .doc, .xlsx, or .PDF formats. File names are limited to 500 characters, and file size is limited to 25 mb.

## **Performance Reports**

DEMO Access from My Worklist

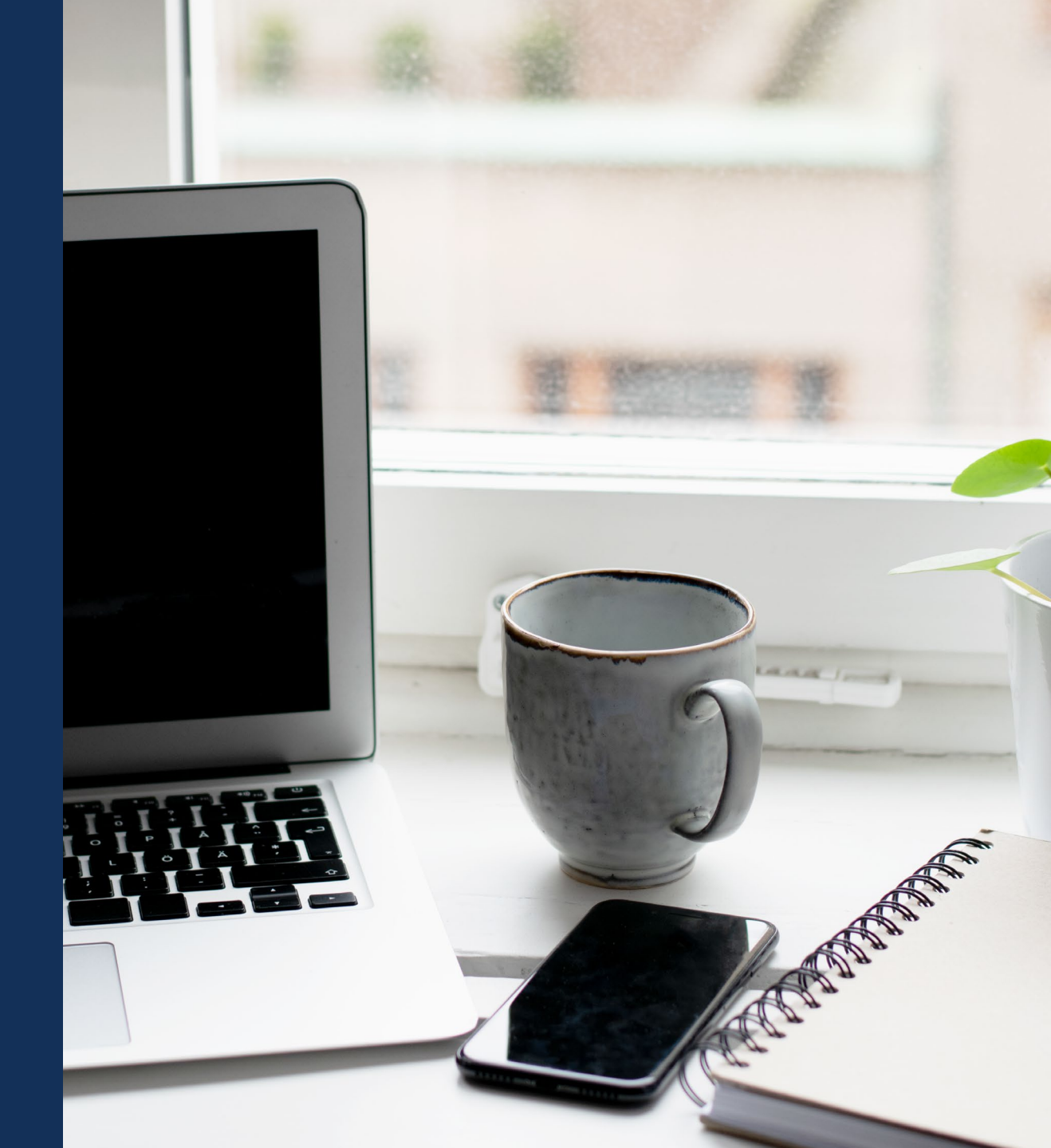

# **Locate Submitted and Pending FFRs**

| Award Package<br>erformance Repo | Award Conditions | Award Details  | Award<br>Attachments | Performance<br>Management | Funding Balance<br>and Availability | Federal Financial<br>Report (FFR) | Grant Award<br>Modification<br>(GAM) | Closeout      |   |
|----------------------------------|------------------|----------------|----------------------|---------------------------|-------------------------------------|-----------------------------------|--------------------------------------|---------------|---|
| Report Number                    |                  | Type of Report | Ŧ                    | Reporting Period          |                                     | Due Date of Report                |                                      | Status        | Ŧ |
| PR-334195                        |                  | Regular        |                      | Jun 30, 2020 to Dec 31, 2 | 2020                                | Jan 30, 2021                      |                                      | PR-Delinquent |   |
| PR-334196                        |                  | Regular        |                      | Jan 1, 2021 to Jun 30, 20 | 21                                  | Jul 30, 2021                      |                                      | PR-Delinquent |   |
| PR-334202<br>ward Deliverable    | s                | Final          |                      | Jul 1, 2021 to Dec 30, 20 | 21                                  | Apr 29, 2022                      |                                      | New           |   |
| Name                             | Ē                | Category       | Comment              | Uploaded By               | 😇 Date                              | 🕎 Sta                             | tus                                  |               |   |

# **QUESTIONS:** Troubleshooting Performance Reports

## **Award Deliverables**

DEMO Submit an Award Deliverable

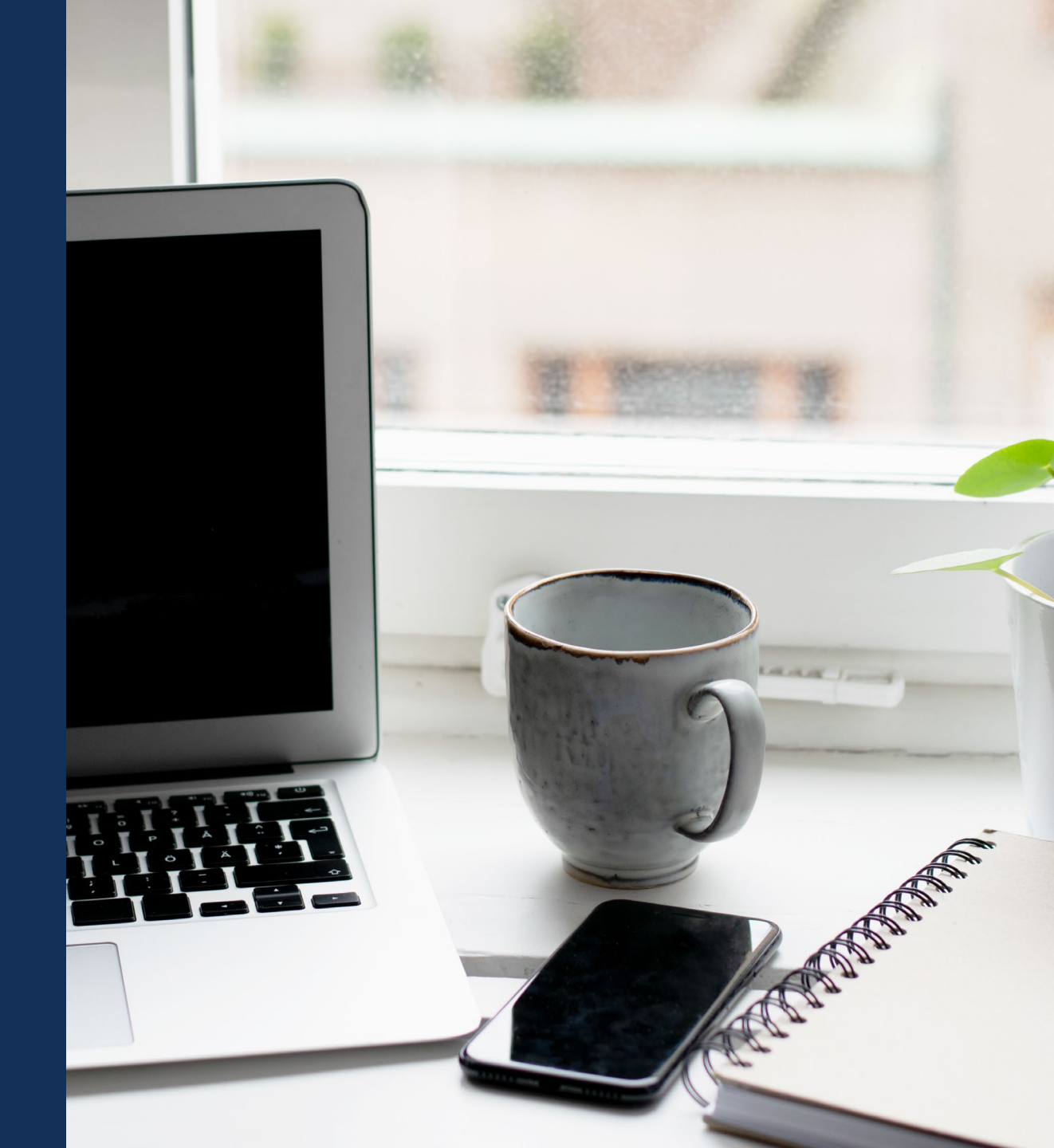

# **QUESTIONS:** Troubleshooting Award Deliverables

## Grant Award Modification (GAM)

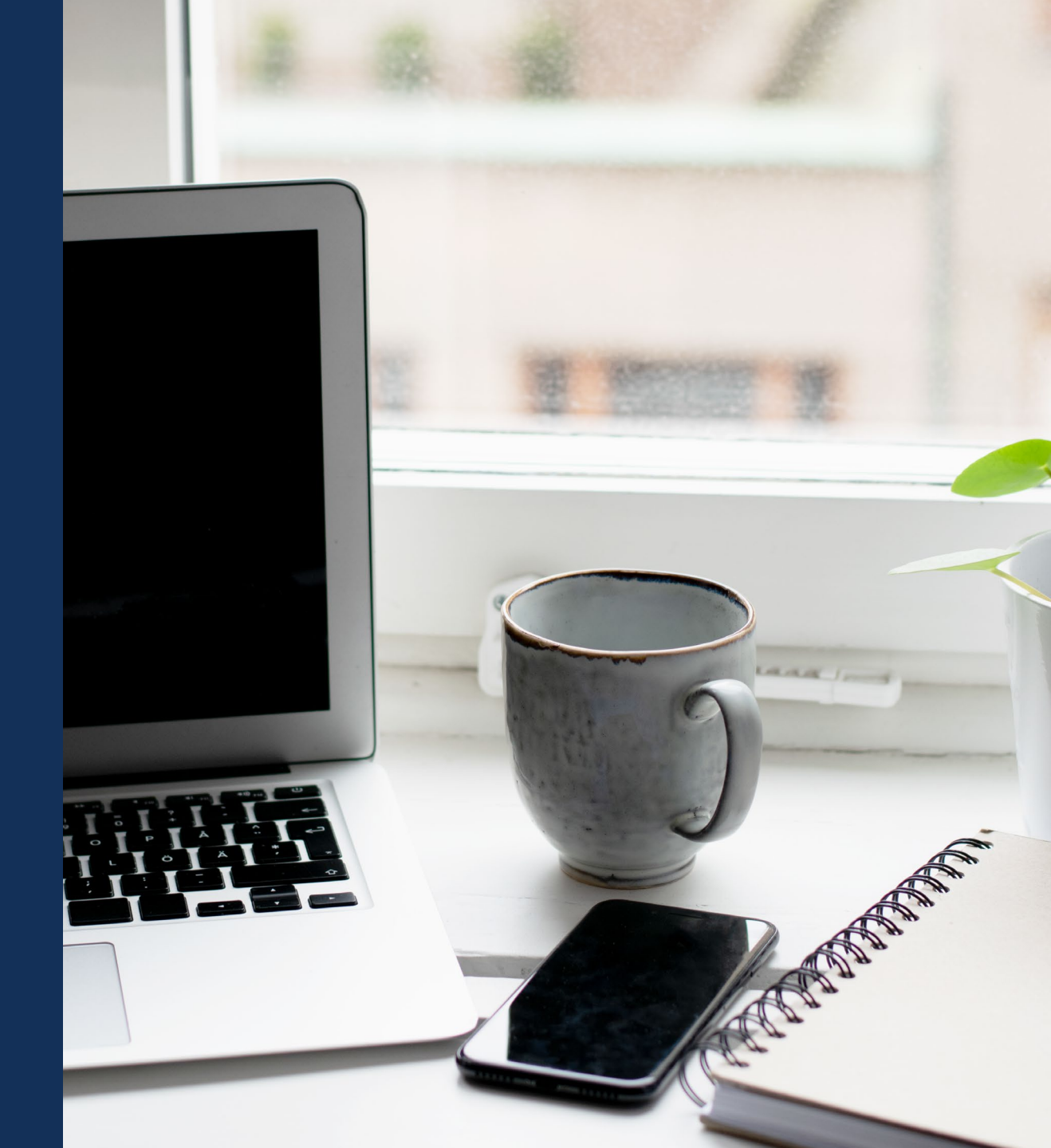

## **Grant Award Modification (GAM)**

GAMs are completed and submitted by the Grant Award Administrator. GAMs can generally be initiated by a grantee. All GAMs must be approved by DOJ personnel.

#### What types of GAMs can be submitted in JustGrants??

There are three categories of GAMs: Programmatic, Financial, and Project Period Extension.

Programmatic GAMs are Scope Change and Programmatic Cost. Financial GAMs are Budget Modification and Sole Source.

#### How can I initiate and submit a GAM in JustGrants?

GAMs are initiated and submitted by the Grant Award Administrator. Navigate to the Grant Award Modification section of the funded award and select the type of GAM you would like to submit.

In some cases, DOJ personnel can initiate GAMs on behalf of a grantee.

## **Grant Award Modification**

DEMO Initiating a GAM

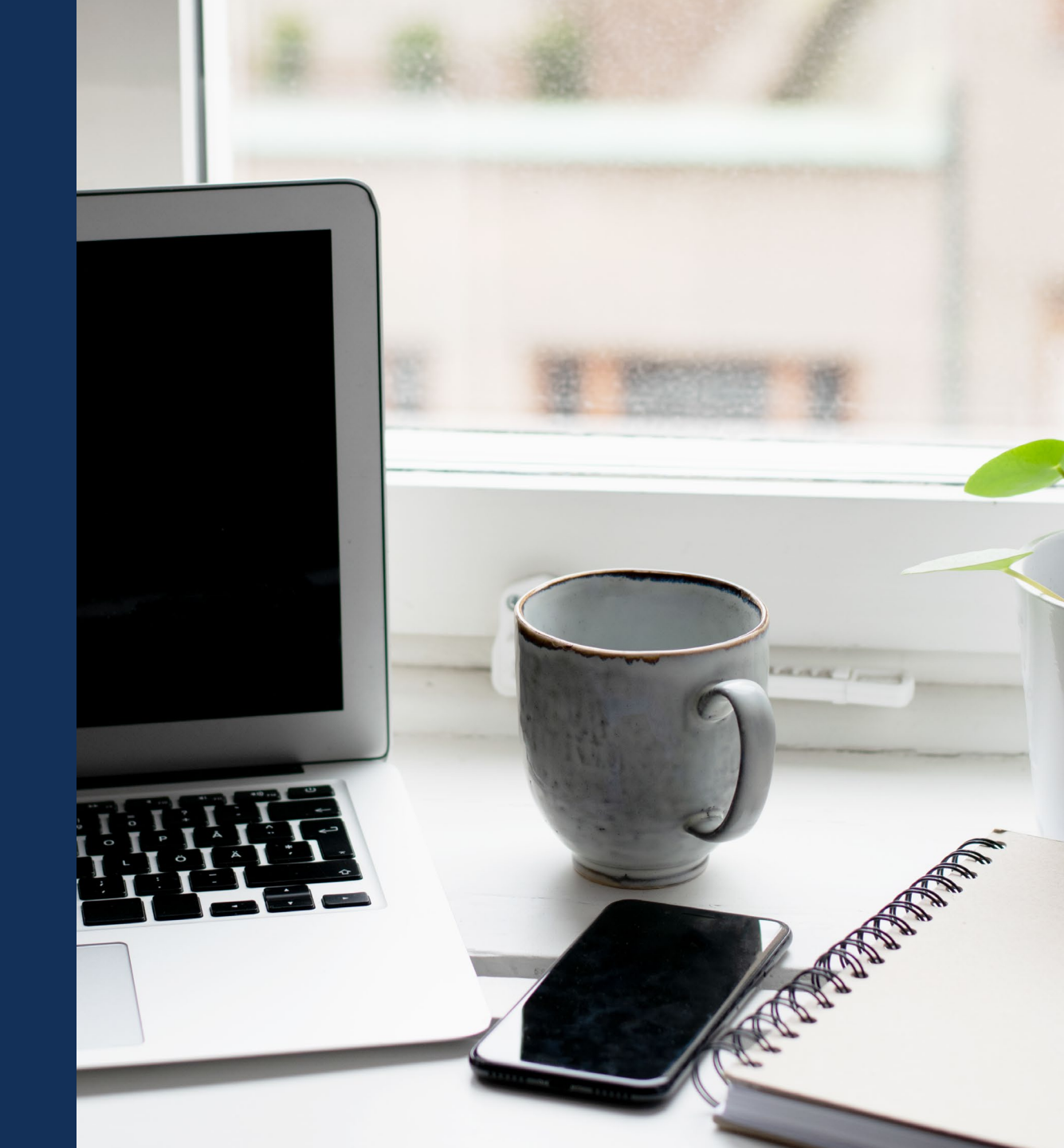

## **Grant Award Modification**

DEMO Submitting a GAM – Budget Modification

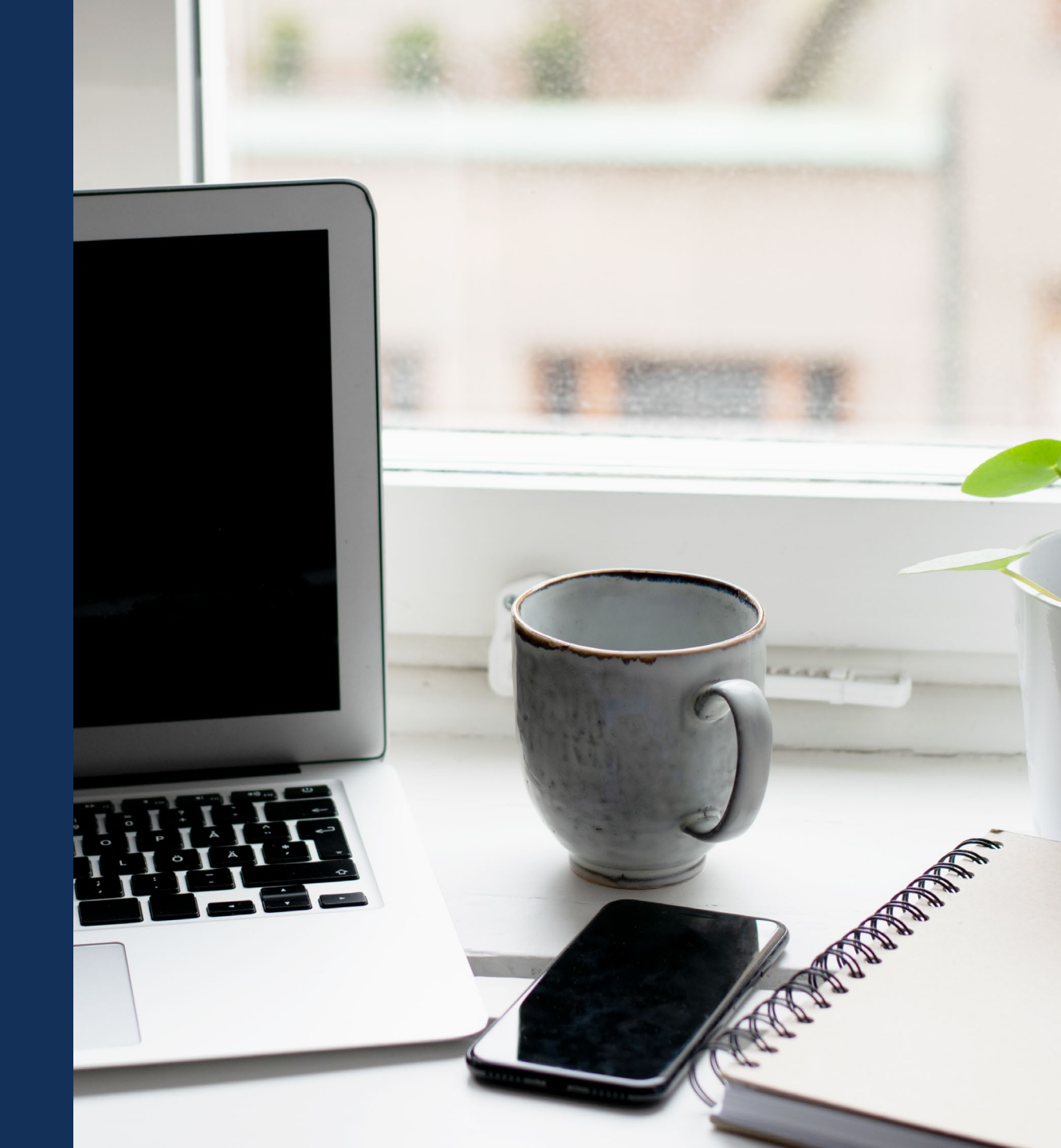

# **Change Requested Budget Clearance GAM**

- If awarded with a conditional budget clearance and a corresponding award condition, DOJ may change request a Budget Clearance GAM so the Grant Award Administrator can edit the budget.
- The Grant Award Administrator will find the change requested Budget Clearance GAM in their worklist.

| Home     Welcome justgrants026.grantswardsdmin jgitsext                                                                                                    | 0 |
|----------------------------------------------------------------------------------------------------|---|
| Entity Profile     Alerts (2)     Alerts (2)     Entity Documents     Annications     11 results     In results     In r |   |
| Aneris (2)      Aneris (2)      Aneris ( |   |
| Entity Documents      My Worklist      Analizations      11 results      Company      110      ()      ()      ()      ()      ()      ()      ()      ()      ()      ()      ()      ()      ()      ()      ()      ()      ()      ()      ()      ()      ()      ()      ()      ()      ()      ()      ()      ()      ()      ()      ()      ()      ()      ()      ()      ()      ()      ()      ()      ()      ()      ()      ()      ()      ()      ()      ()      ()      ()      ()      ()      ()      ()      ()      ()      ()      ()      ()      ()      ()      ()      ()      ()      ()      ()      ()      ()      ()      ()      ()      ()      ()      ()      ()      ()      ()      ()      ()      ()      ()      ()      ()      ()      ()      ()      ()      ()      ()      ()      ()      ()      ()      ()      ()      ()      ()      ()      ()      ()      ()      ()      ()      ()      ()      ()      ()      ()      ()      ()      ()      ()      ()      ()      ()      ()      ()      ()      ()      ()      ()      ()      ()      ()      ()      ()      ()      ()      ()      ()      ()      ()      ()      ()      ()      ()      ()      ()      ()      ()      ()      ()      ()      ()      ()      ()      ()      ()      ()      ()      ()      ()      ()      ()      ()      ()      ()      ()      ()      ()      ()      ()      ()      ()      ()      ()      ()      ()      ()      ()      ()      ()      ()      ()      ()      ()      ()      ()      ()      ()      ()      ()      ()      ()      ()      ()      ()      ()      ()      ()      ()      ()      ()      ()      ()      ()      ()      ()      ()      ()      ()      ()      ()      ()      ()      ()      ()      ()      ()      ()      ()      ()      ()      ()      ()      ()      ()      ()      ()      ()      ()      ()      ()      ()      ()      ()      ()      ()      ()      ()      ()      ()      ()      ()      ()      ()      ()      ()      ()      ()      ()      ()      ()      ()      ( |   |
|                                                                                                    |   |
|                                                                                                    |   |
| Awards         Case ID         Image: Case Due         Image: Case Type         Image: Case Type         Image: Case Status         Image: Case Updated                                                                                                    |   |
| Monitoring         PR-102036         08/15/2020         0 409 Days Past Due         Performance Report         New         11/09/2020 02:34 PM                                                                                                    |   |
| Federal Forms         P.R.137004         02/15/2021         02 25 Days Past Due         Performance Report         New         05/06/2021 09:58 PM                                                                                                    |   |
| PR-101618 02/15/2021 02 23 Days Past Due Performance Report New 06/04/2021 05/33 PM<br>Development Performance Report New 06/04/2021 05/33 PM                                                                                                    |   |
| PR-102037 04/15/2021 00 165 Days Past Dave Performance Report New 04/15/2021 08:01 PM                                                                                                    |   |
| ▶         PR-157041         08/15/2021         0.44 Days Past Due         Performance Report         New         08/15/2021 01:06 AM                                                                                                    |   |
| ▶ FAW-265065 09/29/2021 O Due Today Closeout Submitted 07/01/2021 02:00 AM                                                                                                    |   |
| ▶ FAW-272088 1221/2021 O Due In 83 Days Closeout Submitted 09/22/2021 02:00 AM                                                                                                    |   |
| ▶ PR-334185 03/31/2022 O Due In 184 Days Performance Report New 09/27/2021 09:32 AM                                                                                                    |   |
| FAW-303086 12/21/2022 O Due In 448 Days Closeout Submitted 09/08/2021 12/48 PM                                                                                                    |   |
| GAM-211040 O Due In 1 Day Grant Award Modification Pending-ChangeRequest 09/15/2021 11:28 AM                                                                                                    |   |

| ents | <ul> <li>Grants Management Comment</li> </ul> |                                   |                                                         |  |
|------|-----------------------------------------------|-----------------------------------|---------------------------------------------------------|--|
| ents | erance management eenment                     | 5                                 |                                                         |  |
| Ci   | Create Date                                   | User 🕎                            | Note                                                    |  |
| 9/   | 9/27/21 11:16 AM                              | FinGrantsManalniOCFO jgitsint     | Please correct the following:<br>1. Item 2<br>2. Item 2 |  |
| 9/   | 9/28/21 11:56 AM                              | FinGrantsManaSuperReOCFO jgitsint | Edit budget summary                                     |  |

Note: Each column can be filtered by selecting the down arrow:

Or sorted by selecting the **small arrow** corresponding to the column.

| JUSTgran              | ts<br>stem                                                                          | 2 🧟 🖡        |  |  |  |  |  |  |  |  |  |  |  |
|-----------------------|-------------------------------------------------------------------------------------|--------------|--|--|--|--|--|--|--|--|--|--|--|
| 💧 Home                | Grant Award Modification GAM-211054                                                 | (Actions 🗸 ) |  |  |  |  |  |  |  |  |  |  |  |
| Entity Profile        | y Legal Name (JGII Test Org26) bong Business As (JGII Test Org26 Doing Business As) |              |  |  |  |  |  |  |  |  |  |  |  |
| Ջ Entity Users        |                                                                                     |              |  |  |  |  |  |  |  |  |  |  |  |
| Entity Documents      | Budget Detail Summary View                                                          |              |  |  |  |  |  |  |  |  |  |  |  |
| Applications          | Budget Category                                                                     |              |  |  |  |  |  |  |  |  |  |  |  |
|                       | Personnel                                                                           |              |  |  |  |  |  |  |  |  |  |  |  |
| R Awards              | Fringe Benefits                                                                     |              |  |  |  |  |  |  |  |  |  |  |  |
| E Monitoring          | ► Travel                                                                            |              |  |  |  |  |  |  |  |  |  |  |  |
| A Endoral Forms       | Equipment                                                                           |              |  |  |  |  |  |  |  |  |  |  |  |
| ing reactarionis      | ► Supples                                                                           |              |  |  |  |  |  |  |  |  |  |  |  |
| Tog Toggle Management | Construction                                                                        |              |  |  |  |  |  |  |  |  |  |  |  |
|                       | SubAwards                                                                           |              |  |  |  |  |  |  |  |  |  |  |  |
|                       | Procurement Contracts                                                               |              |  |  |  |  |  |  |  |  |  |  |  |
|                       | > Other Costs                                                                       |              |  |  |  |  |  |  |  |  |  |  |  |
|                       | Indirect Costs                                                                      |              |  |  |  |  |  |  |  |  |  |  |  |
|                       |                                                                                     |              |  |  |  |  |  |  |  |  |  |  |  |
|                       |                                                                                     |              |  |  |  |  |  |  |  |  |  |  |  |

| Home     Entity Profile | Grant Award Modification GAM-211054<br>(15PSMA-21-GG-00288-AWAX) reasoneexprotections<br>Entry Lengthere (JGII Test Court26). Does Reinford at (JGII Test Crrr26 Doing Buisiness As). | Adors ~              |
|-------------------------|----------------------------------------------------------------------------------------------------|----------------------|
| A Entity Users          | Ellay Legar Ralle (Ferri Fock of Skor) Doing Balancess (Ferri Fock of Skor) Budget Detail Summary View                                                                                |                      |
| Entity Documents        | Budget Category                                                                                                    |                      |
| Applications            | Personnel      Dide Vax                                                                                                    |                      |
| R Awards                | Budget Year                                                                                                    | ( Add )              |
| Monitoring              | ▼ Year1                                                                                                    |                      |
| E Federal Forms         | Personnel                                                                                                    |                      |
| Tog Toggle Management   | Name Position Salary Rate Time Worked Percentage of Time (%) Total Cost                                                                                                    |                      |
|                         |                                                                                                    |                      |
|                         | 2 1 S Yearly ∨ % \$0.00 U                                                                                                    |                      |
|                         | Add                                                                                                    | Personnel Total Cost |
|                         | Personnel Total Cost                                                                                                    |                      |
|                         | \$14,000,000.00                                                                                                    | \$14,000,000,00      |
|                         | Font - Size - III B I U X & G & G & I X + +                                                                                                    |                      |
|                         | 学 X 4 4 ▲· B· 生主当                                                                                                    |                      |
|                         |                                                                                                    | Additional Narrative |
|                         |                                                                                                    | Additional Narrative |
|                         |                                                                                                    |                      |
|                         | tin a second second second second second second second second second second second second second second second                                                                        | East _ Size _ #= 1=  |
|                         |                                                                                                    |                      |
|                         |                                                                                                    |                      |
|                         |                                                                                                    |                      |
|                         |                                                                                                    |                      |
|                         |                                                                                                    |                      |
|                         |                                                                                                    |                      |
|                         |                                                                                                    |                      |

| > Grants Management Comments |                              |            |  |
|------------------------------|------------------------------|------------|--|
|                              | ➢ Grants Management Comments |            |  |
|                              |                              |            |  |
| ( Cancel ) ( Save   Submit   | Cancel                       | <br>Submit |  |

|                                                            | ts.                                                        |                                                             |                                                     |                  |            |        |                 | 🧟 🤉 🚺                                     |                                   | tts 🖉 🥵                                                                                                    | 2 🕕 |
|------------------------------------------------------------|------------------------------------------------------------|-------------------------------------------------------------|-----------------------------------------------------|------------------|------------|--------|-----------------|-------------------------------------------|-----------------------------------|----------------------------------------------------------------------------------------------------|-----|
| Home     Entity Profile                                    | Grant Award M<br>(15PSMA-21-GG-0<br>Entity Legal Name (JGI | Odification GAM<br>00288-AWAX) PENDI<br>I Test Org26) Doing | -211054<br>Geghangerequest<br>Business As (JGII Tes | t Org26 Doing Bu | siness As) |        |                 | Actions ~                                 | Home     Entity Profile           | Grant Award Modification GAM-211054<br>(15PSMA-21-GG-00288-AWAX) Izxowscruwcetzosti<br>Entry Legal Name (JGII Test Org26) Dong Business As (JGII Test Org26 Doing Business As) |     |
| ℅ Entity Users                                             | \$ Project Budg                                            | et Summary                                                  | Year 2                                              | Year 3           | Year 4     | Year 5 | Total           | justgrants(                               | Entity Users     Entity Documents | Procurement         \$0.00         \$0.00         S0.00           Contracts                                                                                                    |     |
| <ul> <li>Entity Documents</li> <li>Applications</li> </ul> | Personnel                                                  | \$14,000,000.00                                             | \$0.00                                              | \$0.00           | \$0.00     | \$0.00 | \$14,000,000.00 | Grant Awa                                 | Applications                      | Total Direct Costs         \$14,007,500.00         \$7,500.00         \$0.00         \$0.00         \$0.00         \$14,015,000.00                                             |     |
| Awards                                                     | Fringe Benefits                                            | \$0.00                                                      | \$0.00                                              |                  |            |        | \$0.00          | Doe<br>Entity Adm                         | R Awards                          | Indirect Costs \$0.00 \$0.00 50.00                                                                                                    |     |
| Monitoring                                                 | Travel                                                     | \$0.00                                                      | \$0.00                                              |                  |            |        | \$0.00          | justgrants(<br>jgitsext<br>Financial N    | Eederal Forms                     | Total Project \$14,007,500.00 \$7,500.00 \$0.00 \$0.00 \$0.00 \$0.00 \$0.00 \$0.00 \$14,015,000.00 Costs                                                                       |     |
| Tog Toggle Management                                      | Equipment                                                  | \$0.00                                                      | \$0.00                                              |                  |            |        | \$0.00          | G GrantMana<br>GrantMana                  | Tog Toggle Management             | Total Project Cost                                                                                                    |     |
|                                                            | Construction                                               | \$0.00                                                      | \$0.00                                              | _                | _          |        | \$0.00          | justgrants(<br>jj jgitsext<br>Authorize I |                                   | Total Percentage                                                                                                    |     |
|                                                            | SubAwards                                                  | \$0.00                                                      | \$0.00                                              | \$0.00           | \$0.00     | \$0.00 | \$0.00          | View all                                  |                                   | Federal Funds \$5,000.00 33.33%                                                                                                    |     |
|                                                            | Procurement<br>Contracts                                   | \$0.00                                                      | \$0.00                                              |                  |            |        | \$0.00          |                                           |                                   | Match Amount         \$10,000,00         66,67%           Program income         \$0,00%         0.00%                                                                         |     |
|                                                            | Other Costs                                                | \$2,500.00                                                  | \$2,500.00                                          |                  |            |        | \$5,000.00      |                                           |                                   | Amount                                                                                                    |     |
|                                                            | Indirect Costs                                             | \$0.00                                                      | \$7,500.00                                          | 30.00            |            | 30.00  | \$0.00          |                                           |                                   |                                                                                                    | Ø   |
| https://stage-justgrants.usdoi.gov/prweb/PF                | Auth/app/JGITS /3yZ68xxi IpDI                              | xTOT4XnAiziAXmVNevW*//ISTA                                  | NDARD#                                              |                  |            |        |                 | 商                                         |                                   |                                                                                                    |     |

| JUSTGRANTS SYS         |                                                                                                    | 🤌 🤉  |
|------------------------|----------------------------------------------------------------------------------------------------|------|
| ty Profile<br>ty Users | Grant Award Modification GAM-211054<br>(15PSMA-21-GG-00288-AWAX) <u>Encode Autoresconstant</u><br>Entry Legal Name (JGII Test Org26) Dong Business As (JGII Test Org26 Doing Business As) | Acti |
| ty Documents           | BudgetFinancial Documentation                                                                                                    |      |
| lications              | √ Pre-Agreement Cost                                                                                                    |      |
| irds                   | No documents have been uploaded for Pre-Agreement Cost                                                                                                    |      |
| iitoring               | >Non-competitive Justification                                                                                                    |      |
| eral Forms             | >Indirect Cost Rate Agreement                                                                                                    |      |
| ggle Management        | )Consultant Rate Justification                                                                                                    |      |
|                        | >Employee Compensation Walver                                                                                                    |      |
|                        | >Financial Management Questionnaire (Including applicant disclosure of high-risk status)                                                                                                  |      |
|                        | >Disclosure of Process Related to Executive Compensation                                                                                                    |      |
|                        | >Additional Attachments                                                                                                    |      |
|                        | Upload Doc Entry Doc                                                                                                    |      |
|                        | > Grants Management Comments                                                                                                    |      |
|                        |                                                                                                    |      |
|                        | Cancel — Save Submt                                                                                                    |      |

| Attach | Entity Doc                                                            | cuments                             |            |            |                     |              | ×                             |
|--------|-----------------------------------------------------------------------|-------------------------------------|------------|------------|---------------------|--------------|-------------------------------|
|        |                                                                       |                                     |            |            |                     |              |                               |
|        | Name                                                                  | Category                            | Begin Date | End Date   | Federal Fiscal Year | Created Date | Uploaded by                   |
|        | DCM<br>Account<br>approval<br>Form(Data<br>Migration)<br>07.28.20.pdf | Budget Indirect Cost Rate Agreement | 11/3/2020  | 11/11/2020 | 2020                | 11/03/2020   | JohnElectronicBusinessPoc Doe |
| Car    | ncel                                                                  |                                     |            |            |                     |              | Submit                        |

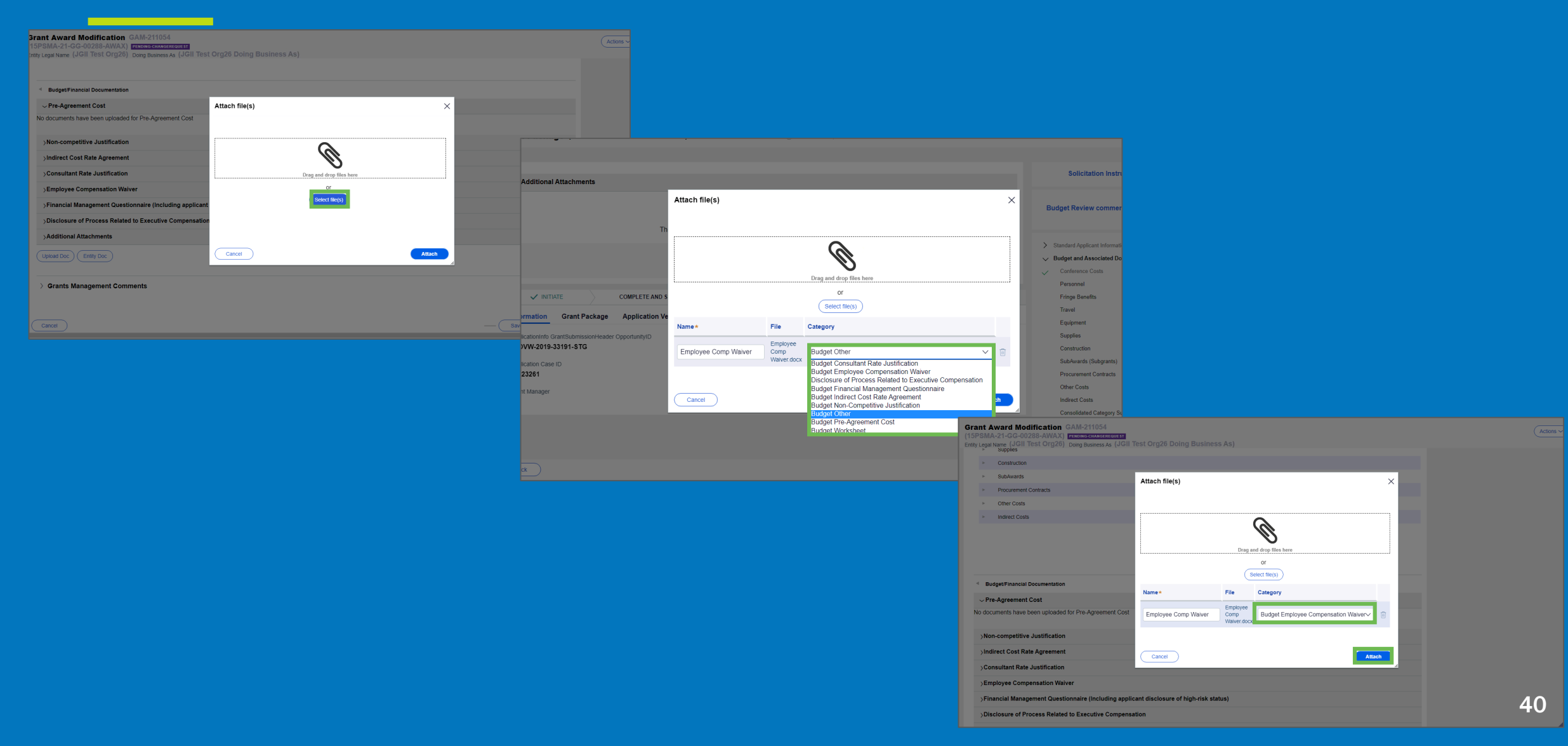

## **Revising a Web-Based Budget**

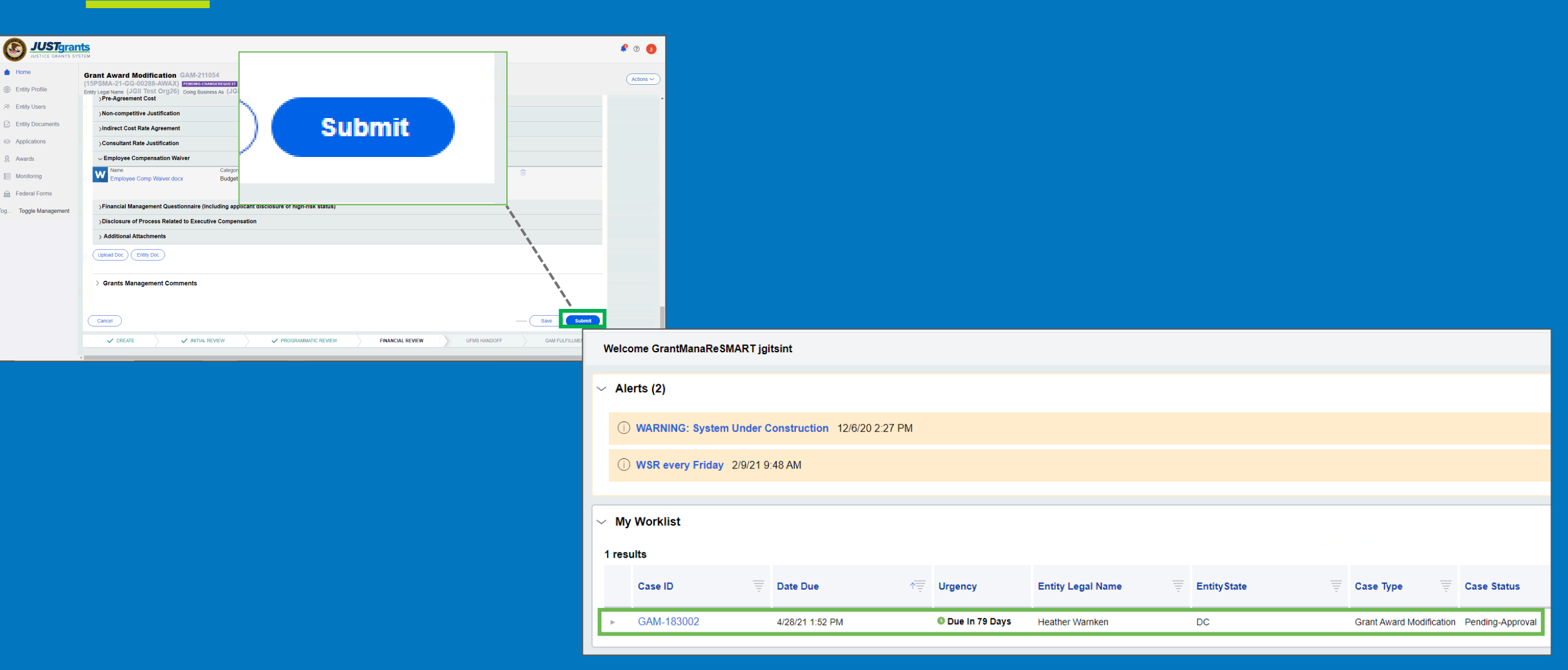

## **Revising a Budget Submitted as an Attachment**

| 0       | USTGERATES A             |                            |       |                               |         |            |   |                     |                          |                       |                     |  |                     |  |  |
|---------|--------------------------|----------------------------|-------|-------------------------------|---------|------------|---|---------------------|--------------------------|-----------------------|---------------------|--|---------------------|--|--|
| ☆ Hom   | ne                       | Weld                       | come  | justgrants026.grantawardadmir | n jgits | ext        |   |                     |                          |                       |                     |  |                     |  |  |
| Entity  | ty Profile               | Alerts (2)     My Worklist |       |                               |         |            |   |                     |                          |                       |                     |  |                     |  |  |
| 🖉 Entit | ty Users<br>ty Documents |                            |       |                               |         |            |   |                     |                          |                       |                     |  |                     |  |  |
| 🐼 Appl  | lications                | 1                          | 1 res | ults                          |         |            |   |                     |                          |                       | >>> Export List     |  |                     |  |  |
| 👷 Awar  | ards                     |                            |       | Case ID                       | Ŧ       | Date Due   | 1 | Urgency             | Case Type                | Case Status           | Last Updated        |  | $\overline{\nabla}$ |  |  |
| 1 Moni  | nitoring                 |                            | -     | PR-102036                     |         | 08/15/2020 |   | 0 409 Days Past Due | Performance Report       | New                   | 11/09/2020 02:34 PM |  |                     |  |  |
| 🚊 Fedr  | eral Forms               |                            | r.    | PR-137004                     |         | 02/15/2021 |   | © 225 Days Past Due | Performance Report       | New                   | 05/06/2021 09:58 PM |  |                     |  |  |
| Too Too | aalo Managomont          |                            | -     | PR-101618                     |         | 02/15/2021 |   | © 225 Days Past Due | Performance Report       | New                   | 06/04/2021 05:23 PM |  |                     |  |  |
| log log | ggie management          |                            | r.    | PR-102037                     |         | 04/15/2021 |   | © 165 Days Past Due | Performance Report       | New                   | 04/15/2021 08:01 PM |  |                     |  |  |
|         |                          |                            | -     | PR-157041                     |         | 08/15/2021 |   | 6 44 Days Past Due  | Performance Report       | New                   | 08/15/2021 01:06 AM |  |                     |  |  |
|         |                          |                            | ×     | FAW-265085                    |         | 09/29/2021 |   | O Due Today         | Closeout                 | Submitted             | 07/01/2021 02:00 AM |  |                     |  |  |
|         |                          |                            | -     | FAW-272086                    |         | 12/21/2021 |   | O Due In 83 Days    | Closeout                 | Submitted             | 09/22/2021 02:00 AM |  |                     |  |  |
|         |                          |                            |       | PR-334185                     |         | 03/31/2022 |   | Oue in 184 Days     | Performance Report       | New                   | 09/27/2021 09:32 AM |  |                     |  |  |
|         |                          |                            |       | FAW-303086                    |         | 12/21/2022 |   | O Due in 448 Days   | Closeout                 | Submitted             | 09/08/2021 12:48 PM |  |                     |  |  |
|         |                          |                            |       | GAM-211040                    |         |            |   | O Due In 1 Day      | Grant Award Modification | Pending-ChangeRequest | 09/15/2021 11:28 AM |  |                     |  |  |
|         |                          |                            |       |                               |         |            |   |                     |                          |                       |                     |  |                     |  |  |

Note: Each column can be filtered by selecting the down arrow,

or sorted by selecting the small arrow corresponding to the column.

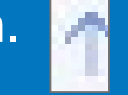

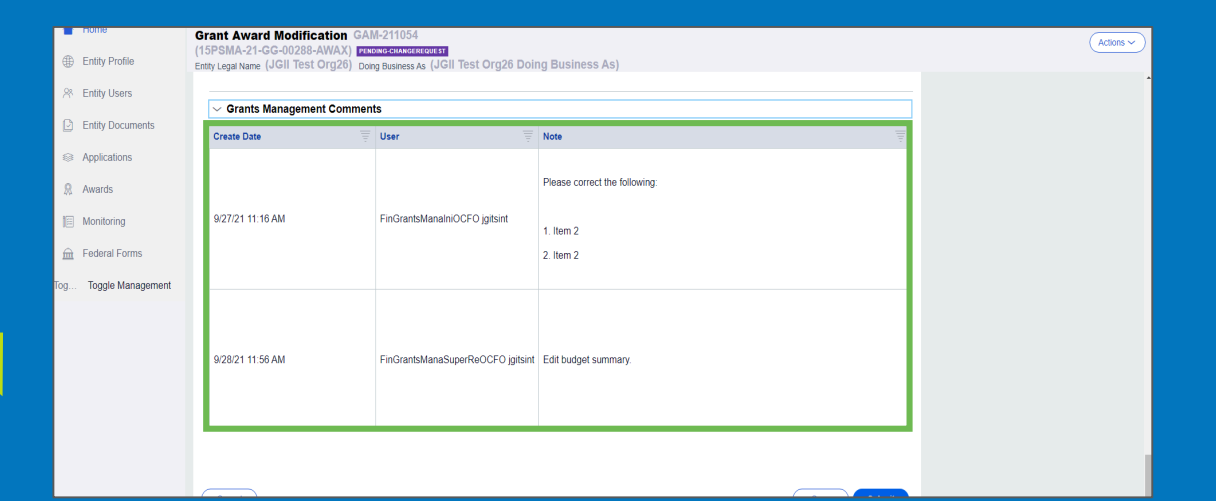

## **Revising a Budget Submitted as an Attachment**

| me Gran<br>(15PS<br>Entity Profile Entity Le<br>tity Users | It Award Modification GAM-211054<br>MA-21-GG-00288-AWAX) <u>FERENERGENERGENERGENERGENERGENERGENERGEN</u> | Acti |
|------------------------------------------------------------|----------------------------------------------------------------------------------------------------|------|
| tity Users<br>tity Documents   ◀                           |                                                                                                    |      |
| tity Documents                                             |                                                                                                    |      |
| 1                                                          | Budget/Financial Documentation                                                                           |      |
| plications                                                 | Pre-Agreement Cost                                                                                       |      |
| vards                                                      | documents have been uploaded for Pre-Agreement Cost                                                      |      |
| pnitoring >                                                | Non-competitive Justification                                                                            |      |
| deral Forms                                                | Indirect Cost Rate Agreement                                                                             |      |
| >                                                          | Consultant Rate Justification                                                                            |      |
| >                                                          | Employee Compensation Waiver                                                                             |      |
| >                                                          | Financial Management Questionnaire (Including applicant disclosure of high-risk status)                  |      |
| >                                                          | Disclosure of Process Related to Executive Compensation                                                  |      |
| >                                                          | Additional Attachments                                                                                   |      |
| U                                                          | lolad Doc Entry Doc                                                                                      |      |
| >                                                          | Grants Management Comments                                                                               |      |
|                                                            | ancel - Save Submit                                                                                      |      |

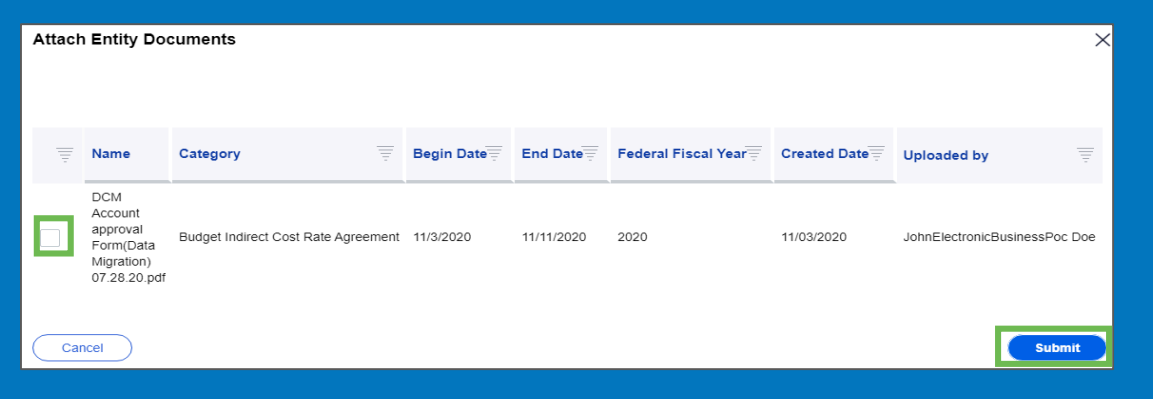

# QUESTIONS: Troubleshooting GAMs

## **Closeouts**

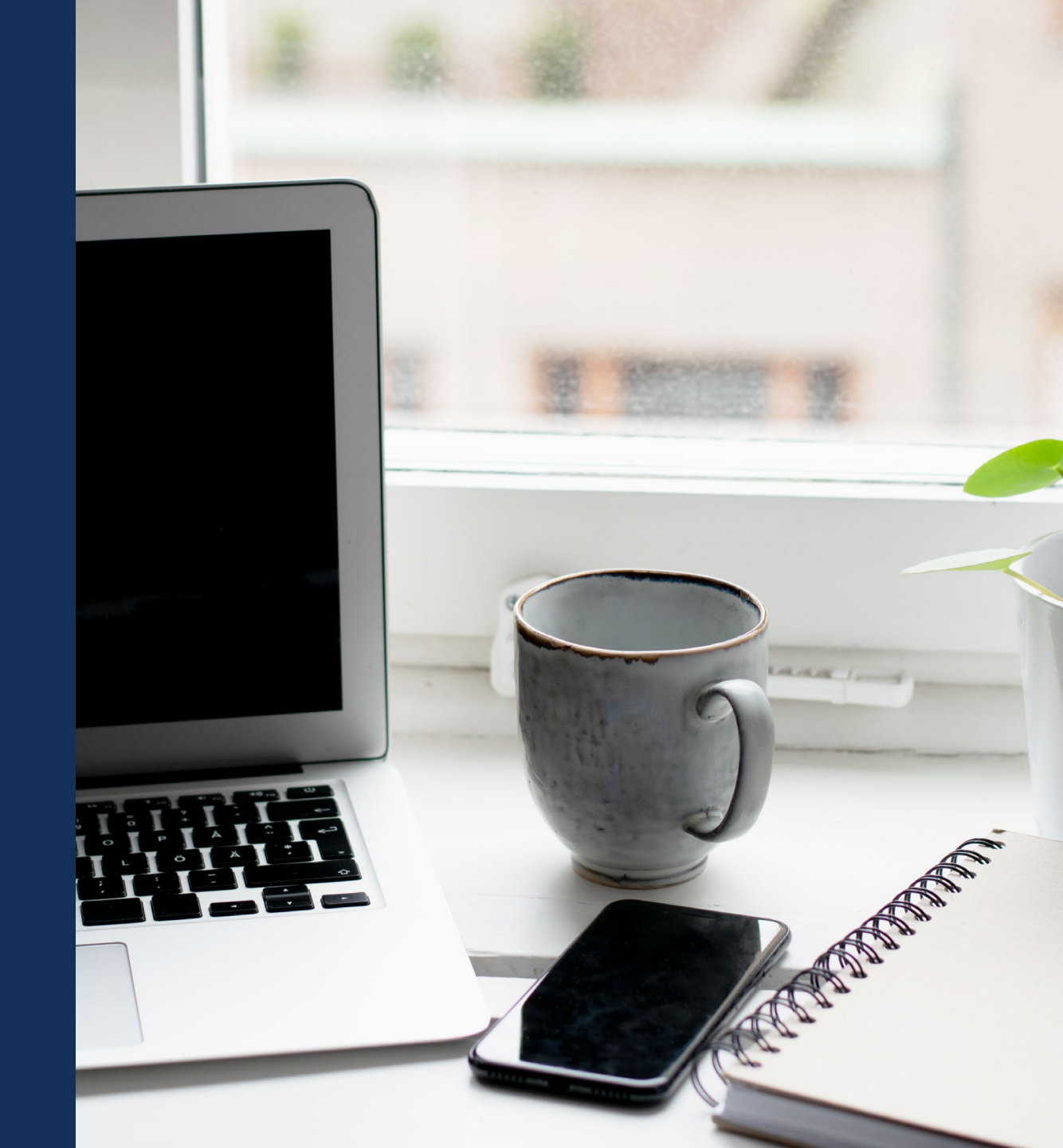

## **Closeout**

Closeouts are submitted by the Grant Award Administrator

### When does a Closeout appear in the worklist?

A Closeout will appear in the worklist of the assigned Grant Award Administrator one day after the project period due date.

### Why can't I view the financial reconciliation?

A final FFR needs to be submitted and in a resolved-completed status to view the financial reconciliation, however you can still proceed with your closeout if the financial reconciliation is in incomplete status.

# Can I submit a Closeout prior to the award project period end date?

Yes, navigate to the Funded Award via the Awards tab and click on the Programmatic task line Begin button. Click on the Closeout tab and click the blue, Initiate Closeout Button.

## **Closeout**

## DEMO Submit a System-Generated Closeout from My Worklist

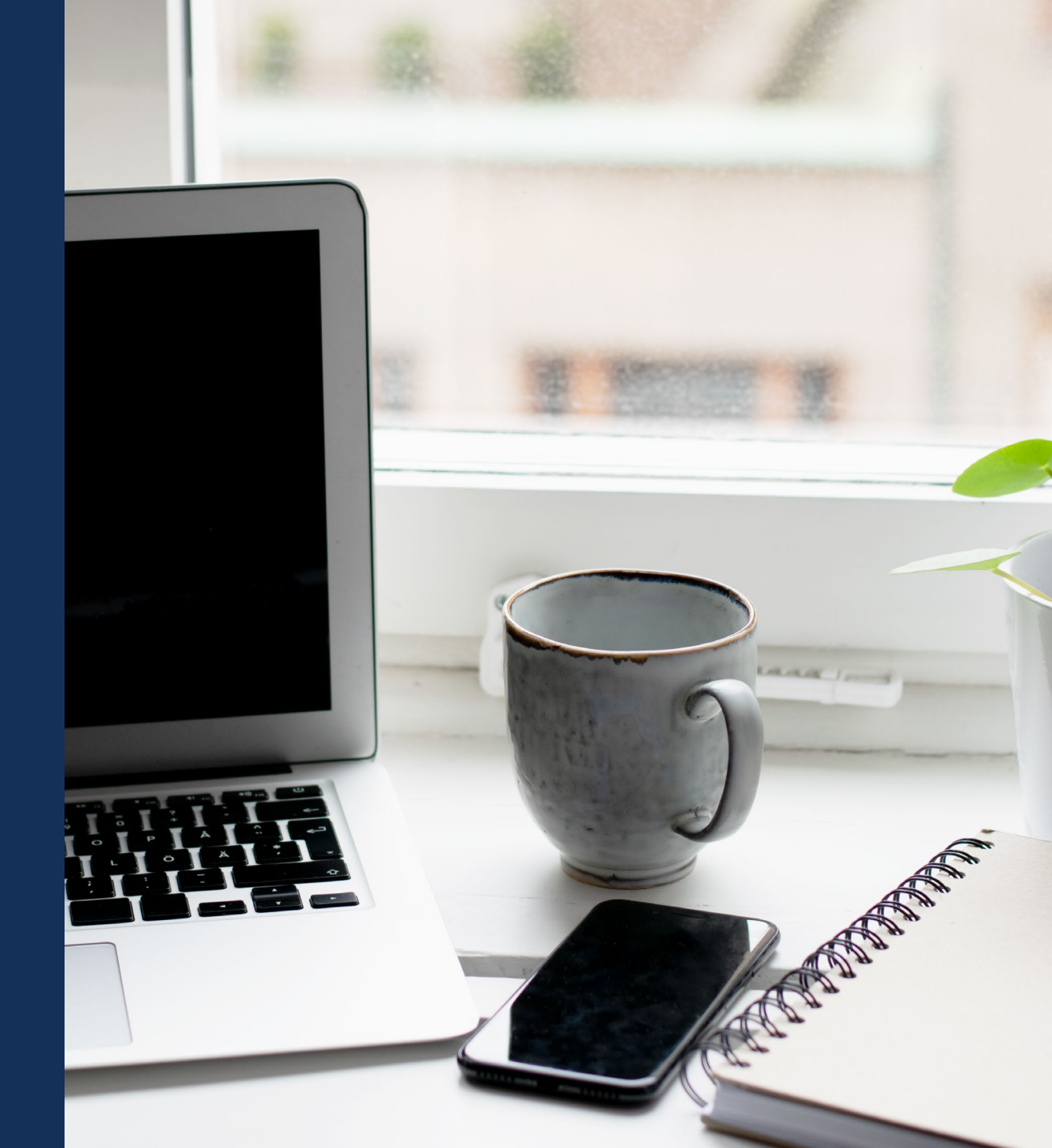

## Closeout

## DEMO Initiate a Closeout before Award End Date

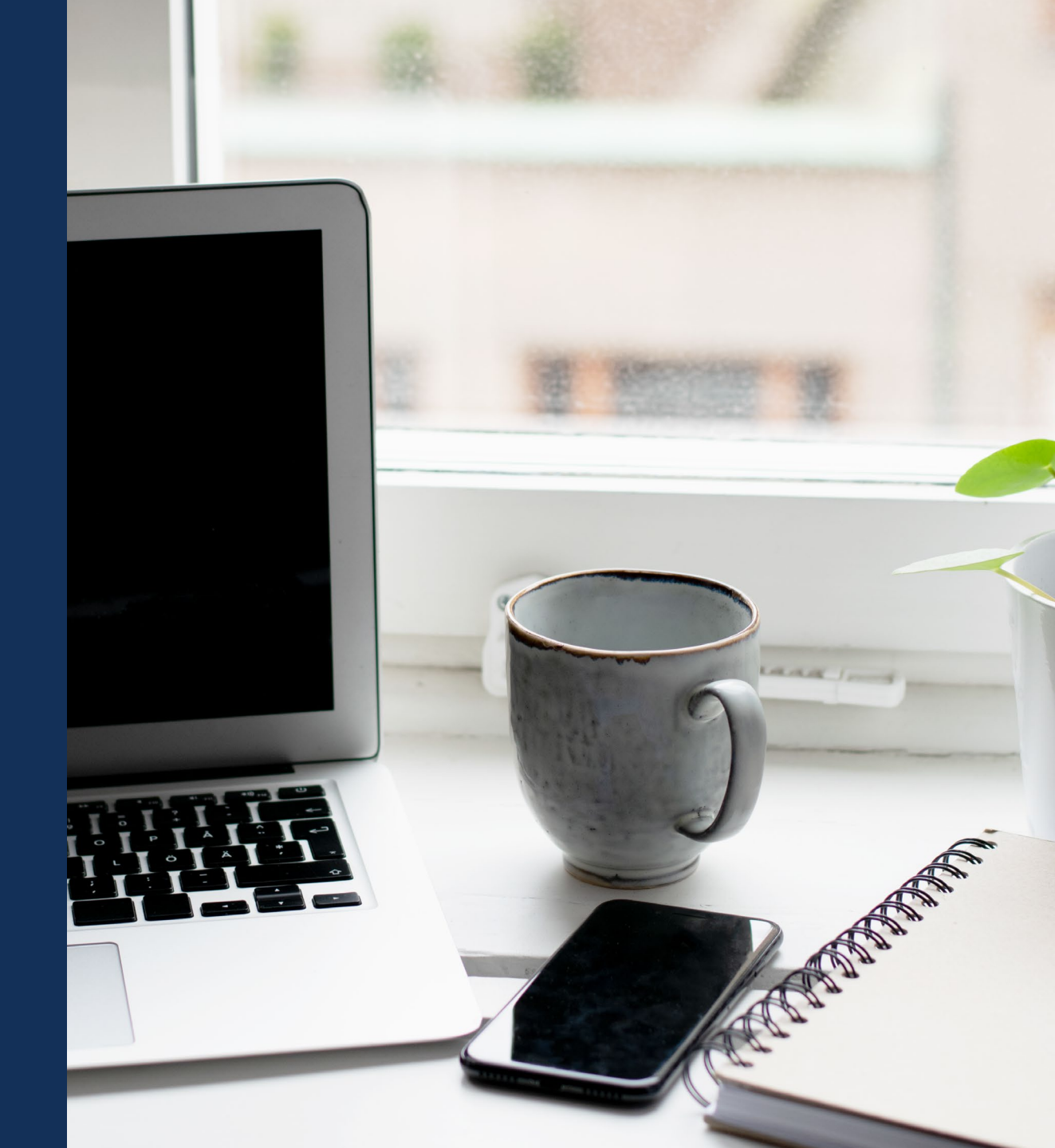

# QUESTIONS: Troubleshooting Closeouts

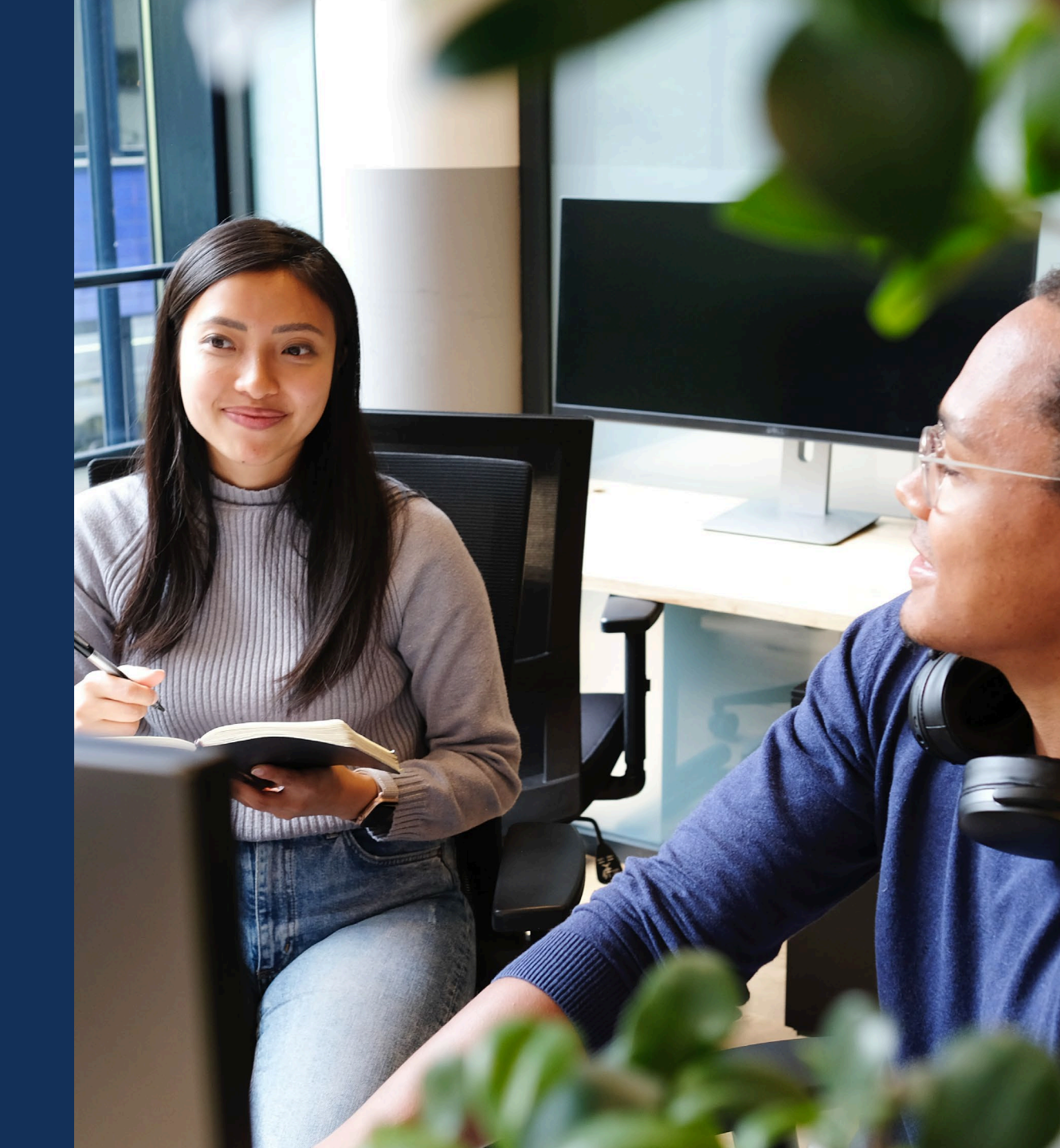

# Resources

## Resources

- Justice Grants Website: Find more information about JustGrants, including training, resources, and news and updates.
- Grant Award Modifications
- Performance Reporting
- Financial Reporting
- <u>Closeout</u>
- JustGrants User Roles Guide
- Budget Clearance GAM Quick
   <u>Reference Guide</u>

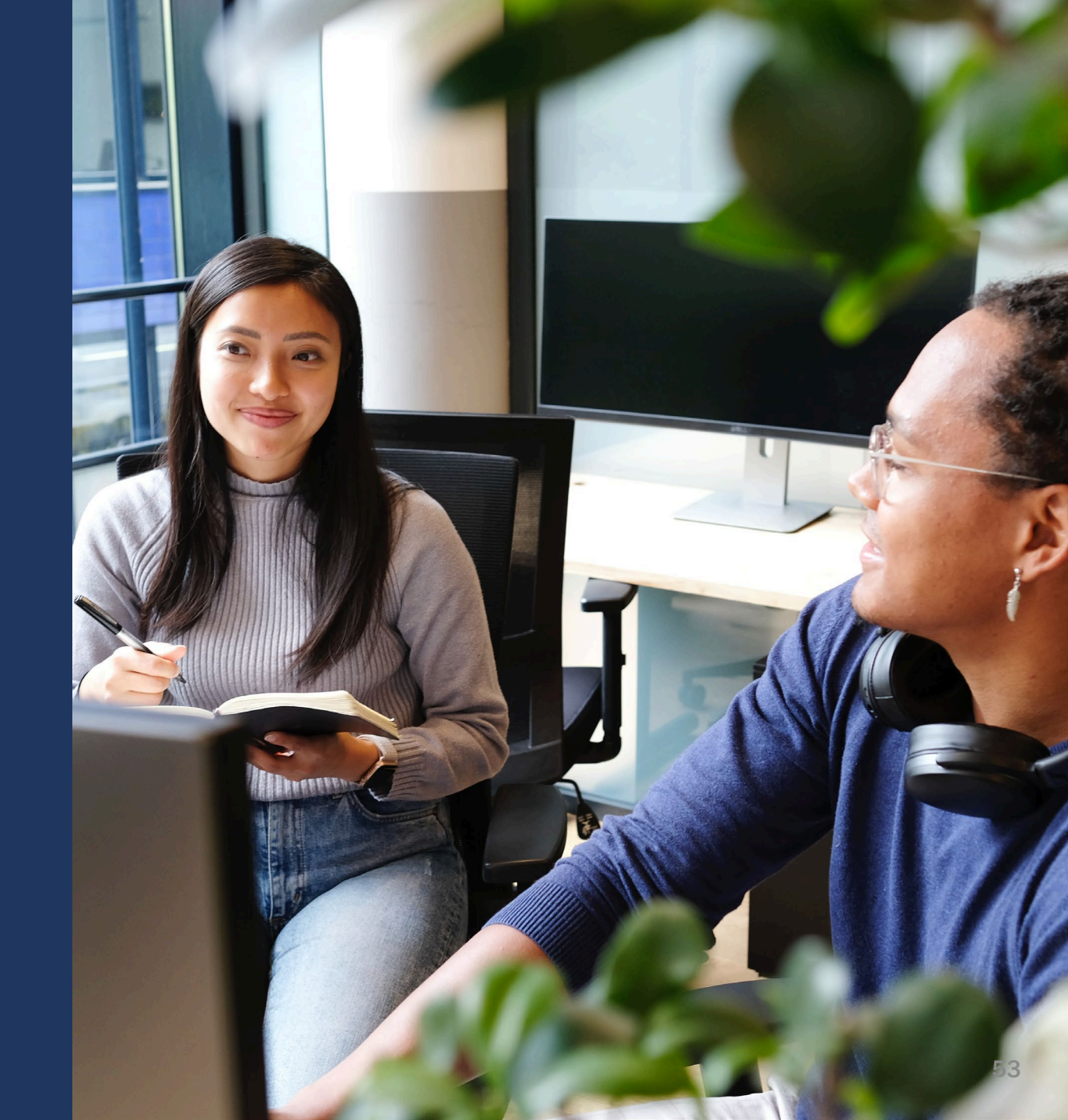

# **JustGrants Technical Support**

If you need support beyond what is available at the self-service portion of the Justice Grants website, please reach out the appropriate Technical Support desk.

| Technical Support                         |                                                                                                    |  |  |
|-------------------------------------------|----------------------------------------------------------------------------------------------------|--|--|
| OVW applicants and award recipients       | <u>OVW.JustGrantsSupport@usdoj.gov</u><br><i>Or</i><br>(866) 655–4482                                                                                                    |  |  |
| All other applicants and award recipients | <i>JustGrants.Support@usdoj.gov</i><br><i>Or</i><br><b>(833) 872–5175</b><br>Monday – Friday between the hours of 5:00 AM and 9:00 PM EST<br>Saturday, Sunday, and Federal holidays from 9:00 AM to 5:00 PM EST |  |  |

# **JustGrants Training**

## justicegrants.usdoj.gov

- Job Aid Reference Guides
- Microlearning Videos
- Recordings of Past Sessions
- Frequently Asked Questions (FAQs)
- Glossary Terms

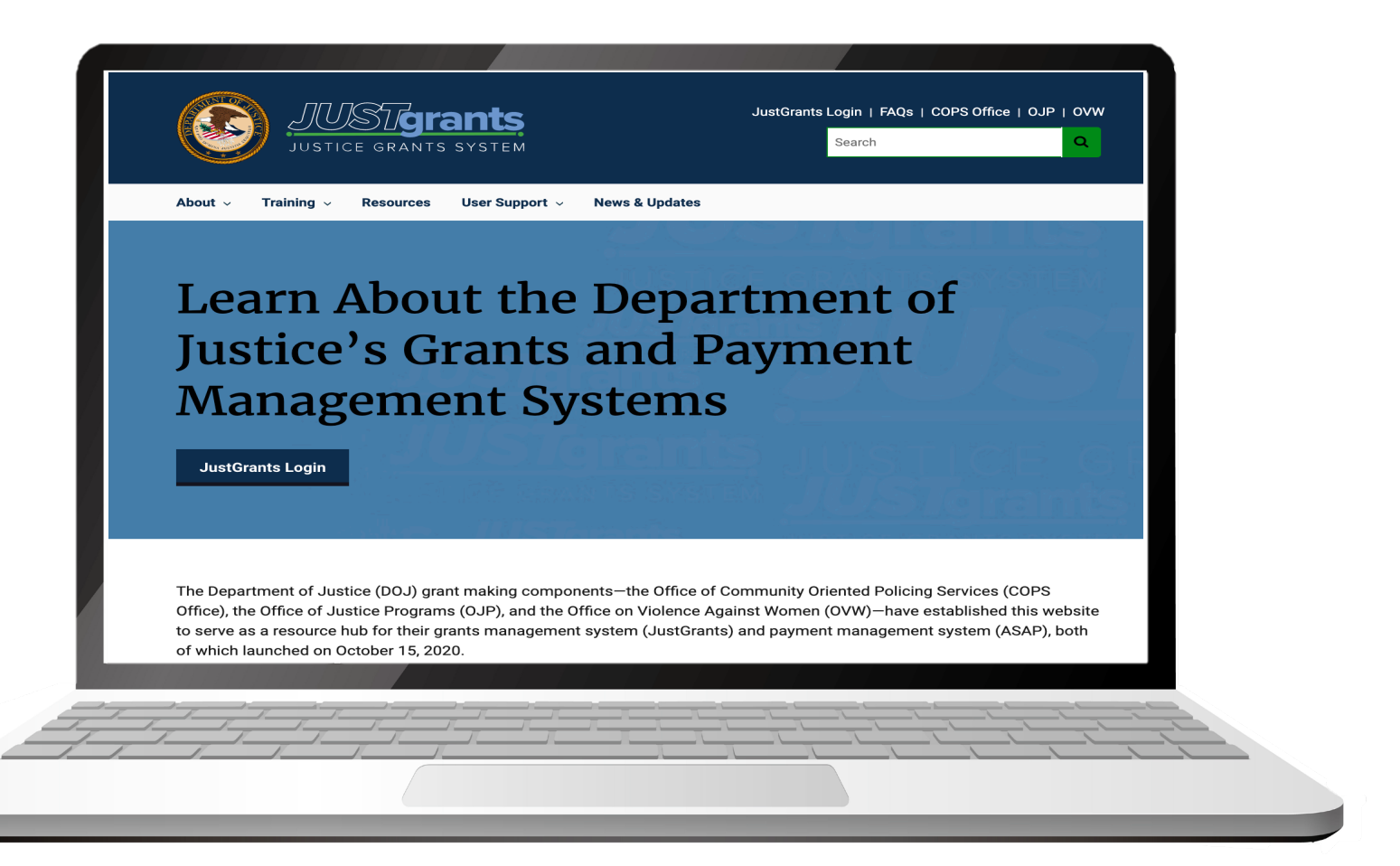

# **JustGrants Training Resources**

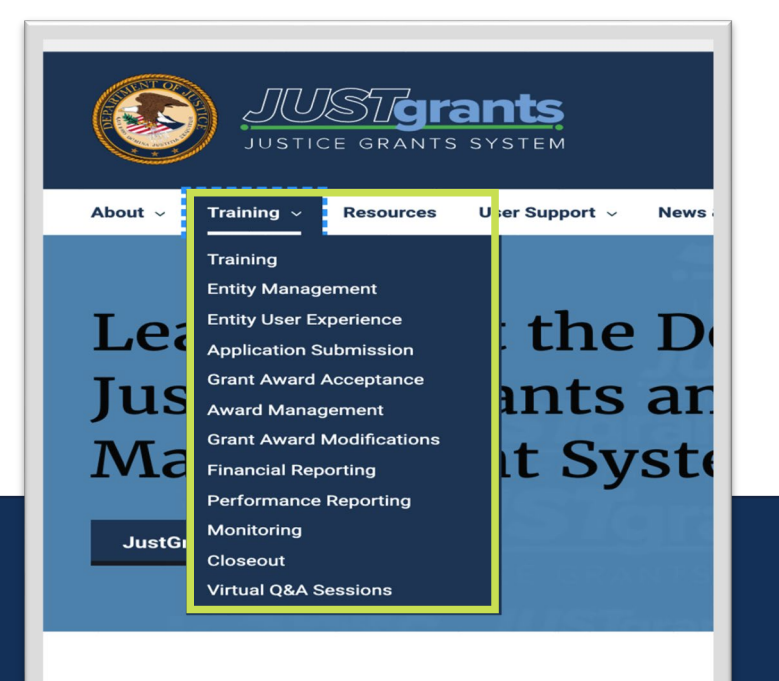

The Department of Justice (DOJ) grant making components—th Office), the Office of Justice Programs (OJP), and the Office on to serve as a resource hub for their grants management system of which launched on October 15, 2020.

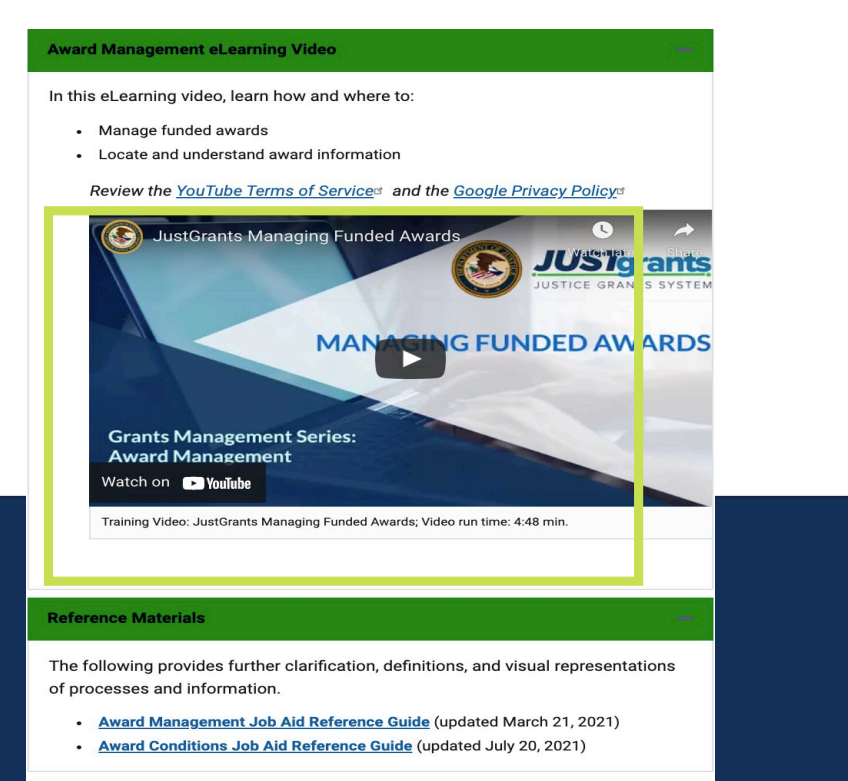

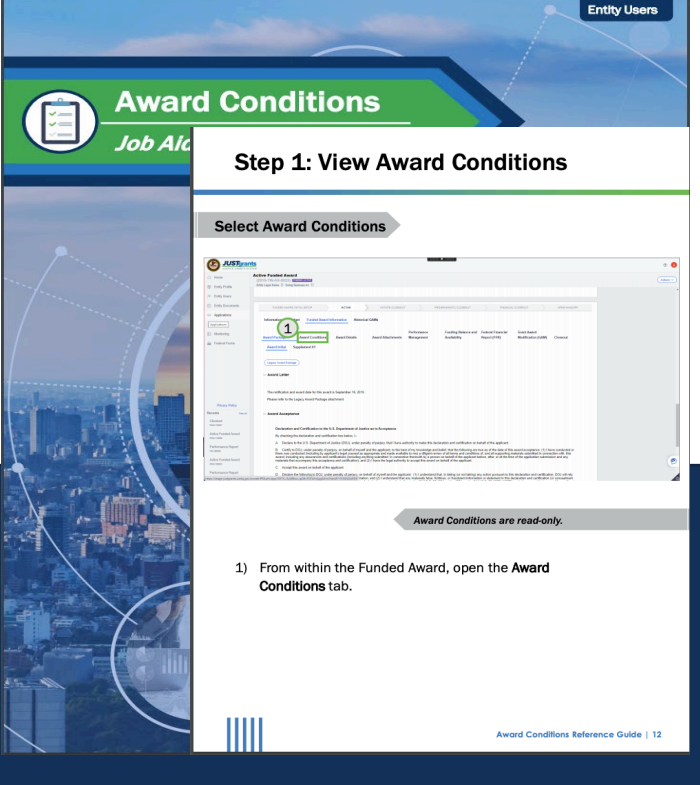

#### Job Aid Reference Guides

Organized by Topics

#### Micro-learning videos

# **Upcoming Sessions**

#### MONDAYS from 1 PM to 2:30 PM Post-Award Management

• March 14, 2022

KEY AUDIENCE:

- March 23, 2022
- March 28, 2022
- Grant Award Administrators Entity Administrators Financial Managers

#### TUESDAYS from 2 PM to 3:00 PM Entity Management

- March 15, 2022
- March 22, 2022
- March 29, 2022
- *KEY AUDIENCE:* Entity Administrators

## WEDNESDAYS from 2:30 PM to 4:00 PM Application Mechanics

- March 16, 2022
- March 23, 2022
- March 31, 2022
- KEY AUDIENCE:
- Entity Administrators
- Application Submitters Authorized Representatives

#### THURSDAYS from 2 PM to 3:00 PM Award Acceptance

- March 10, 2022
- March 17, 2022
- March 24, 2022
- March 31, 2022
- *KEY AUDIENCE:* Entity Administrators Authorized Representatives

## JUSTICEGRANTS.USDOJ.GOV/Training/training-virtual-sessions

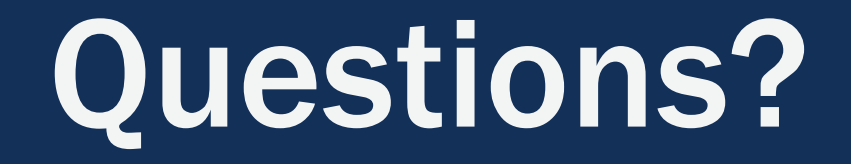

Please complete the survey that will open in a separate browser window

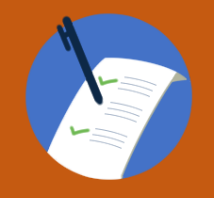

5

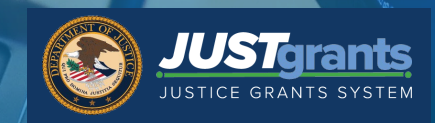